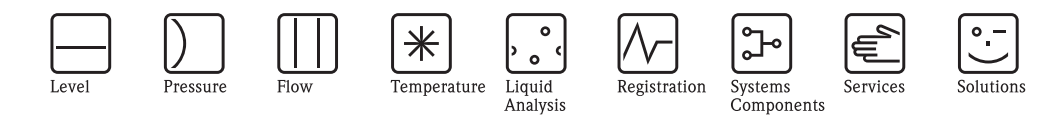

Description of Instrument Functions

# **Prosonic T FMU30** Ultrasonic Level Measurement

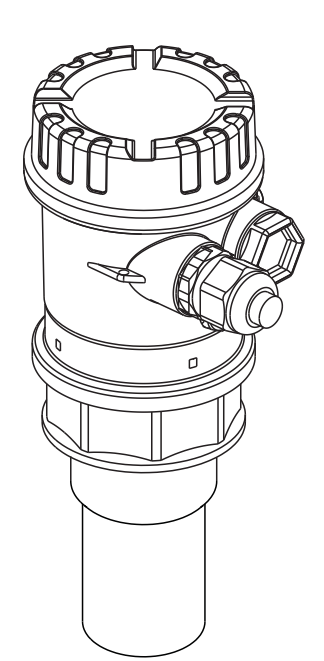

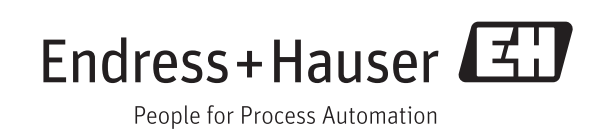

### Short instructions

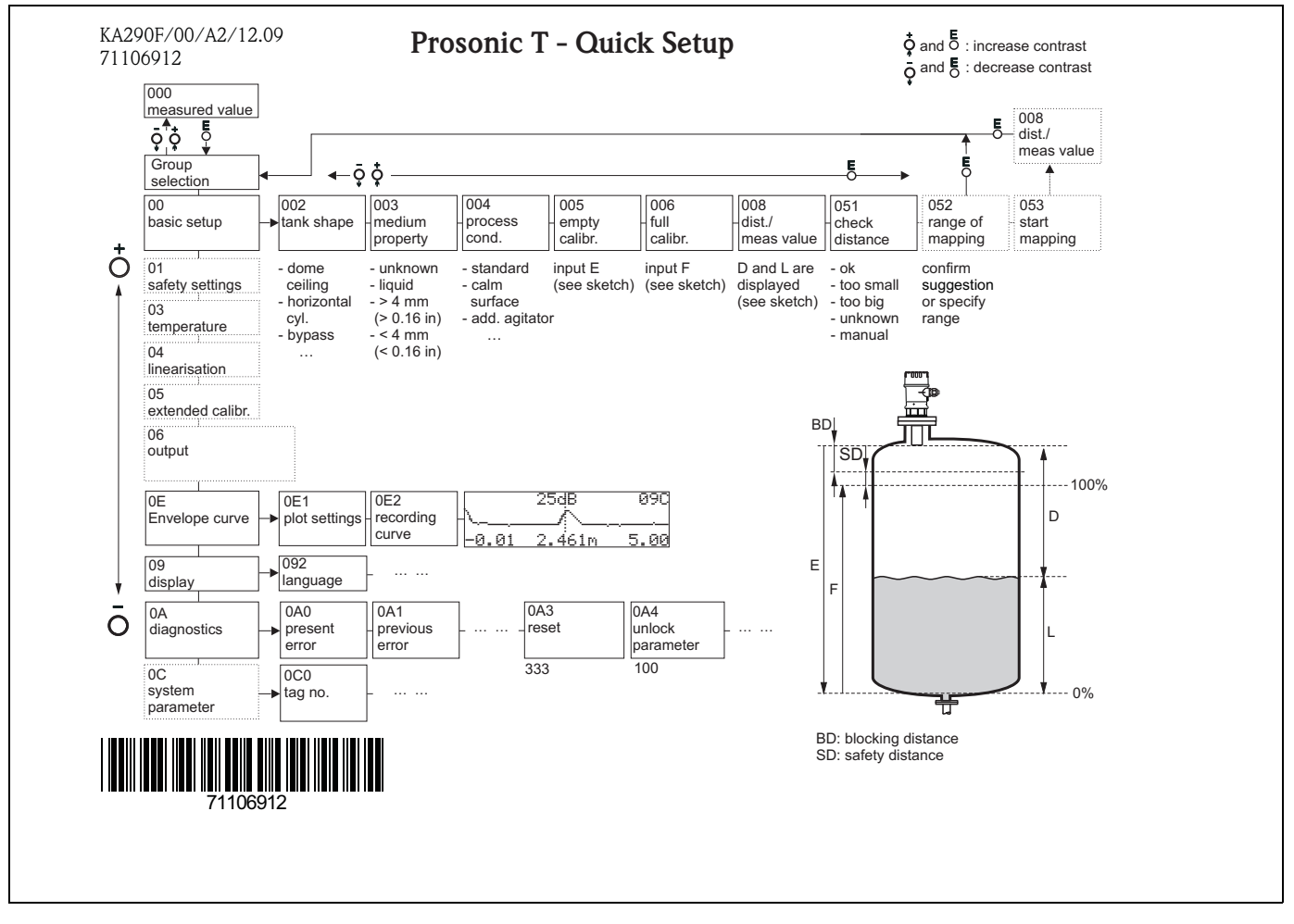

### Contents of the operating instructions

This operating instructions contain all functions off the Prosonic T FMU30 operating menu. Information on mounting, wiring, trouble shooting and maintenance can be found in the document BA00387F/00/EN. These documents can be found on the CD-ROM "Device Desriptions + Documentation".

### Table of contents

| I                                                                                        | Notes on use 5                                                          |
|------------------------------------------------------------------------------------------|-------------------------------------------------------------------------|
| 1.1                                                                                      | Using the table of contents to locate a function                        |
| 1.2                                                                                      | Using the graphic of the function menu to locate a                      |
| 1.3                                                                                      | Using the index of the function menu to locate a function description   |
| 2                                                                                        | Function menu 13                                                        |
| 3                                                                                        | Function group "basic setup" (00) 15                                    |
| 3.1<br>3.2<br>3.4<br>3.6<br>3.8<br>3.10<br>3.11                                          | Function "measured value" (000)                                         |
| 4                                                                                        | Function group "safety settings" (01). 23                               |
| 4.1<br>4.2<br>4.4<br>4.5<br>4.7                                                          | Function "output on alarm" (010)                                        |
|                                                                                          |                                                                         |
| 5                                                                                        | Function group "temperature" (03) 31                                    |
| <b>5</b><br>5.1<br>5.2<br>5.3<br>5.5                                                     | Function group "temperature" (03) 31    Function "measured temp." (030) |
| <b>5</b><br>5.1<br>5.2<br>5.3<br>5.5<br><b>6</b>                                         | Function group "temperature" (03) 31    Function "measured temp." (030) |
| <b>5</b><br>5.1<br>5.2<br>5.3<br>5.5<br><b>6</b><br>6.1<br>6.5<br>6.7<br>6.8             | Function group "temperature" (03) 31    Function "measured temp." (030) |
| <b>5</b><br>5.1<br>5.2<br>5.3<br>5.5<br><b>6</b><br>6.1<br>6.5<br>6.7<br>6.8<br><b>7</b> | Function group "temperature" (03) 31    Function "measured temp." (030) |

| 8            | Function group "output" (06)47          |
|--------------|-----------------------------------------|
| 8.1          | Function "thres. main val." (062) 47    |
| 8.2          | Function "curr. output mode" (063) 47   |
| 8.3          | Function "fixed cur. value" (064)       |
| 8.5<br>8.6   | Function "simulation value" (000)       |
| 8.0<br>8.7   | Function " $4$ mA-value" (068) 50       |
| 8.8          | Function "20mA-value" (069)             |
| 9            | Function group "Envelope curve" (0E) 51 |
| 9.1          | Function "plot settings" (0E1) 51       |
| 9.2          | Function "recording curve" (0E2) 51     |
| 10           | Function group "display" (09)55         |
| 10.1         | Function "language" (092) 55            |
| 10.2         | Function "back to home" (093) 55        |
| 10.4         | Function "no.of decimals" (095) 56      |
| 10.5         | Function "sep. character" (096)         |
| 10.0         | Function display test (097)             |
| 11           | Function group "diagnostics" (0A) 57    |
| 11.2         | Function "previous error" (0A1)         |
| 11.3         | Function "clear last error" (0A2) 58    |
| 11.6         | Function "measured dist." (0A5) 61      |
| 11./<br>11.0 | Function "measured level" (UAO)         |
| 11.0         |                                         |
| 12           | Function group "system parameters" (0C) |
|              | 65                                      |
| 12.1         | Function "tag no." (0C0)                |
| 12.2         | Function "protocol+sw-no." (0C2) 65     |
| 12.3         | Function "serial no." (0C4) 65          |
| 12.5         | Function "temperature unit" (0C6)       |
| 13           | Function group "service" (0D)69         |
| 14           | Signal evaluation71                     |
| 14.1         | Envelope curve                          |
| 15           | Trouble shooting                        |
| 15.1         | System error messages                   |
|              | ,                                       |

### 

Table of contents

### 1 Notes on use

You have various options for accessing the descriptions of instrument functions or how to enter parameters.

# 1.1 Using the table of contents to locate a function description

All the functions are listed in the table of contents sorted by function group (e.g. basic setup, safety settings, etc.). You can access a more detailed description of a function by using a page reference / link.

The table of contents is on  $\rightarrow \ge 3$ .

# **1.2** Using the graphic of the function menu to locate a function description

This guides you step by step from the highest level, the function groups, to the exact function description you require.

All the available function groups and instrument functions are listed in the table ( $\rightarrow \square 79$ ). Select your required function group or function. You can access an exact description of the function group or function by using a page reference.

# 1.3 Using the index of the function menu to locate a function description

To simplify navigation within the function menu, each function has a position which is shown in the display. You can access each function via a page reference in the function menu index  $(\rightarrow \exists 79)$  which lists all the function names alphabetically and numerically.

### 1.4 General structure of the operating menu

- The operating menu is made up of two levels:
- Function groups (00, 01, 03, ..., 0A, 0C):

The individual operating Selection of the instrument are split up roughly into different function groups. The function groups that are available include, e.g.: "basic setup", "safety settings", "output", "display", etc.

 Functions (001, 002, 003, ..., 0A6, 0C8): Each function group consists of one or more functions. The functions perform the actual operation or parameterisation of the instrument. Numerical values can be entered here and parameters can be selected and saved. The available functions of the "basic setup (00)" function group include, e.g.: "tank shape (002)", "mendium property (002)", "ampty calibre (002)", at a same property (002)".

```
"medium property (003)", "process cond. (004)", "empty calibr. (005)", etc.
```

If, for example, the application of the instrument is to be changed, carry out the following procedure:

- 1. Select the "basic setup (00)" function group.
- 2. Select the "tank shape (002)" function (where the existing tank shape is selected).

#### 1.4.1 Identifying the functions

For easy orientation within the function menus, for each function a position is shown on the display.

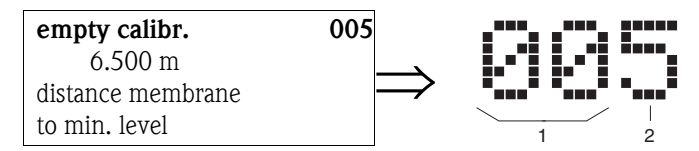

1 Function group

2 Function

The first two digits identify the function group:

| basic setup     | 00 |
|-----------------|----|
| safety settings | 01 |
| ■ temperature   | 03 |
|                 |    |

The third digit numbers the individual functions within the function group:

| basic setup | 00 | $\rightarrow$ | tank shape      | 002 |
|-------------|----|---------------|-----------------|-----|
|             |    |               | medium property | 003 |
|             |    |               | process cond.   | 004 |
|             |    |               |                 |     |

Hereafter the position is always given in brackets (e.g. "**tank shape**" **(002)**) after the described function.

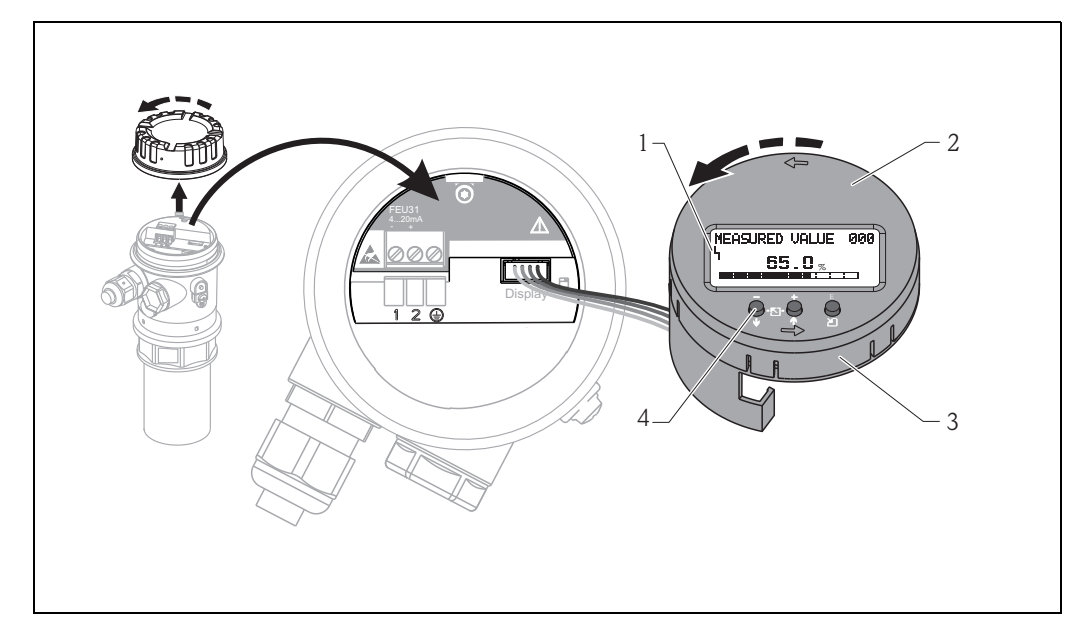

### 1.5 Display and operating elements

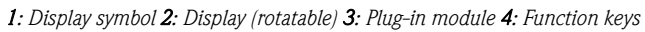

#### 1.5.1 Display

#### Liquid crystal display (LCD):

Four lines with 20 characters each. Display contrast adjustable through key combination.

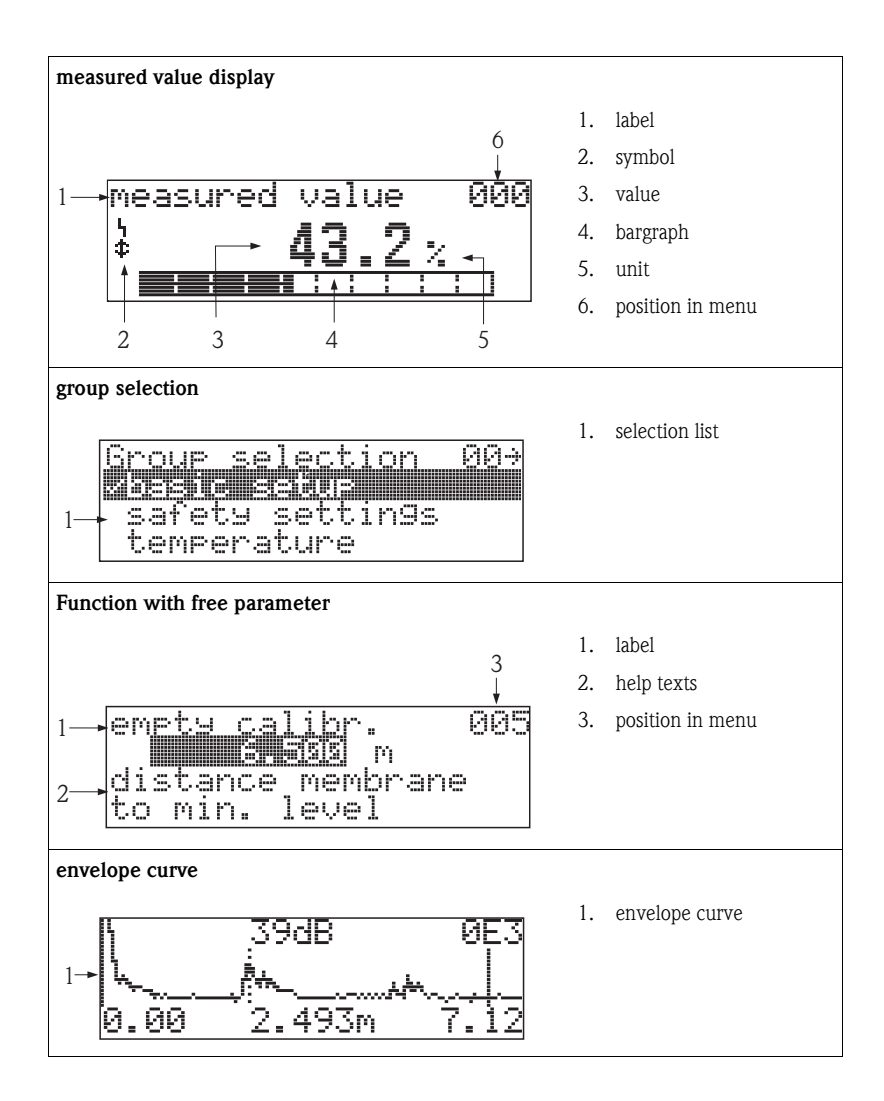

In the measured value display, the bargraph corresponds to the output.

The bargraph is segmented in 10 bars. Each completely filled bar represents a change of 10% of the adjusted span.

#### 1.5.2 Display symbols

The following table describes the symbols that appear on the liquid crystal display:

| Symbols | Meaning                                                                                                    |
|---------|----------------------------------------------------------------------------------------------------|
| ų       | <b>ALARM_SYMBOL</b><br>This alarm symbol appears when the instrument is in an alarm state. If the symbol flashes, this indicates a warning. |
| ę       | <b>LOCK_SYMBOL</b><br>This lock symbol appears when the instrument is locked, i.e. if no input is possible.                                 |

### 1.5.3 Key assignment

The operating elements are located inside the housing and are accessible for operation by opening the lid of the housing.

#### Function of the keys

| (The keys to press are displayed in grey.)                          |                                                                                                    |  |  |  |  |  |
|---------------------------------------------------------------------|----------------------------------------------------------------------------------------------------|--|--|--|--|--|
| - + E<br>↓ ⊡ ↑ ◯<br>↓ IJ                                            | Navigate upwards in the selection list<br>Edit numeric value within a function                                                                                                    |  |  |  |  |  |
| - + E<br>↓ ⊡ ↑ 0                                                    | Navigate downwards in the selection list<br>Edit numeric value within a function                                                                                                    |  |  |  |  |  |
| + E<br>↓-⊡- ↑ ◯<br>↓                                                | Navigate to the left within a function group                                                                                                    |  |  |  |  |  |
| + E<br>↓ -⊡- ↑ □                                                    | Navigate to the right within a function group, confirmation.                                                                                                    |  |  |  |  |  |
| or<br>U<br>U<br>U<br>U<br>U<br>U<br>U<br>U<br>U<br>U<br>U<br>U<br>U | Contrast settings of the LCD                                                                                                    |  |  |  |  |  |
| – + E<br>↓-⊡-↑ ⊉                                                    | Hardware lock / unlock<br>After a hardware lock, an operation of the instrument via display or<br>communication is not possible!<br>The hardware can only be unlocked via the display. An unlock parameter must<br>be entered to do so. |  |  |  |  |  |

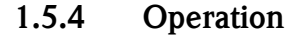

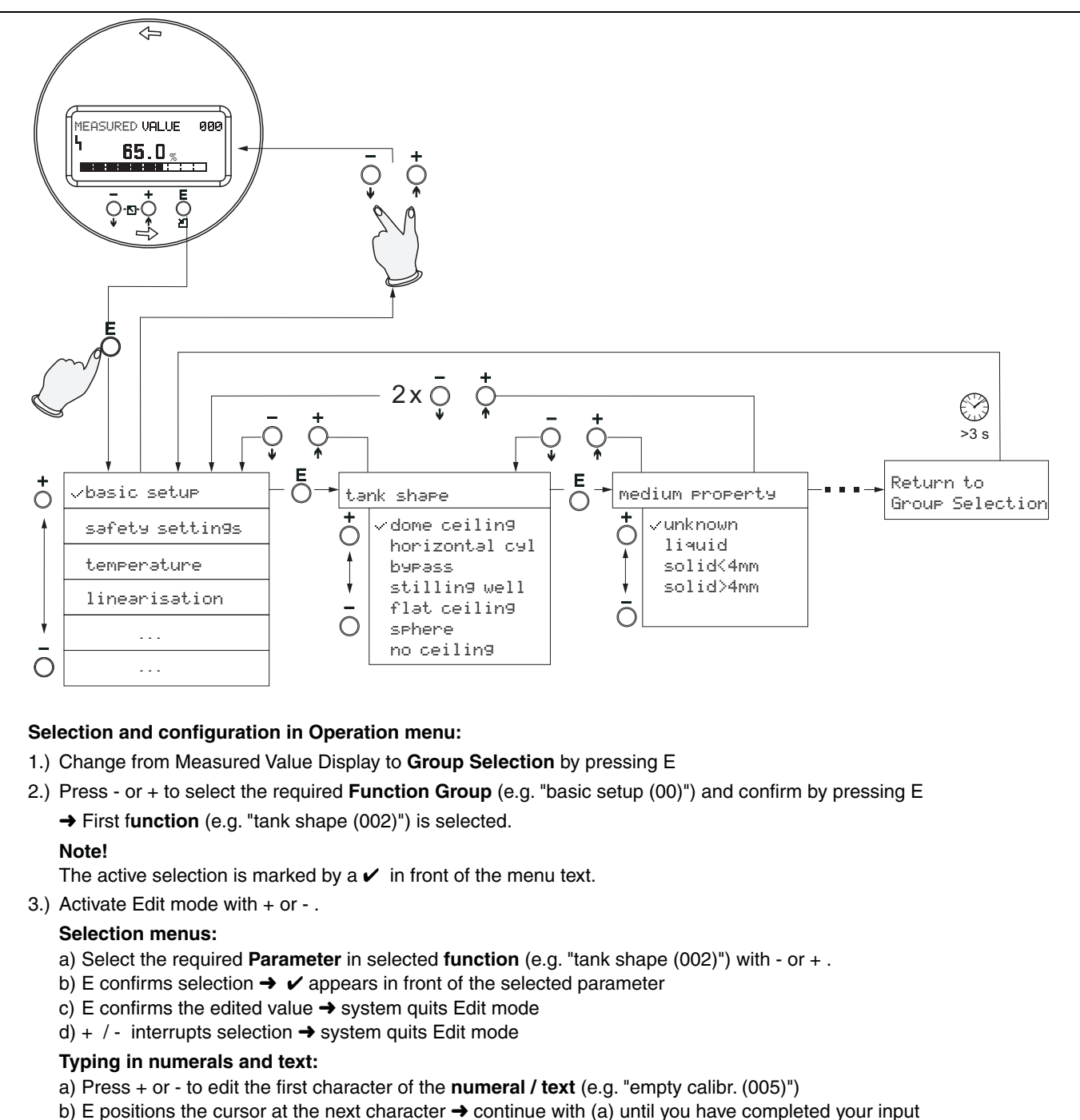

- c) if a ← symbol appears at the cursor, press E to accept the value entered
  - → system quits Edit mode
- d) if a symbol appears at the cursor, press E to return to the previous character (e.g. for correction of entries)
- e) + / interrupts the input, system quits Edit mode
- 4) Press E to select the next function (e.g. "medium property (003)")
- 5) Press + / once → return to previous function (e.g. "tank shape (002)")
  - Press + / twice → return to Group selection
- 6) Press + / to return to Measured value display

### 1.6 Commissioning

#### 1.6.1 Switching on the measuring device

When the instrument is switched on for the first time, the following messages appear on the display.

Then the following appear for approximately five seconds:

- Device type
- Software version

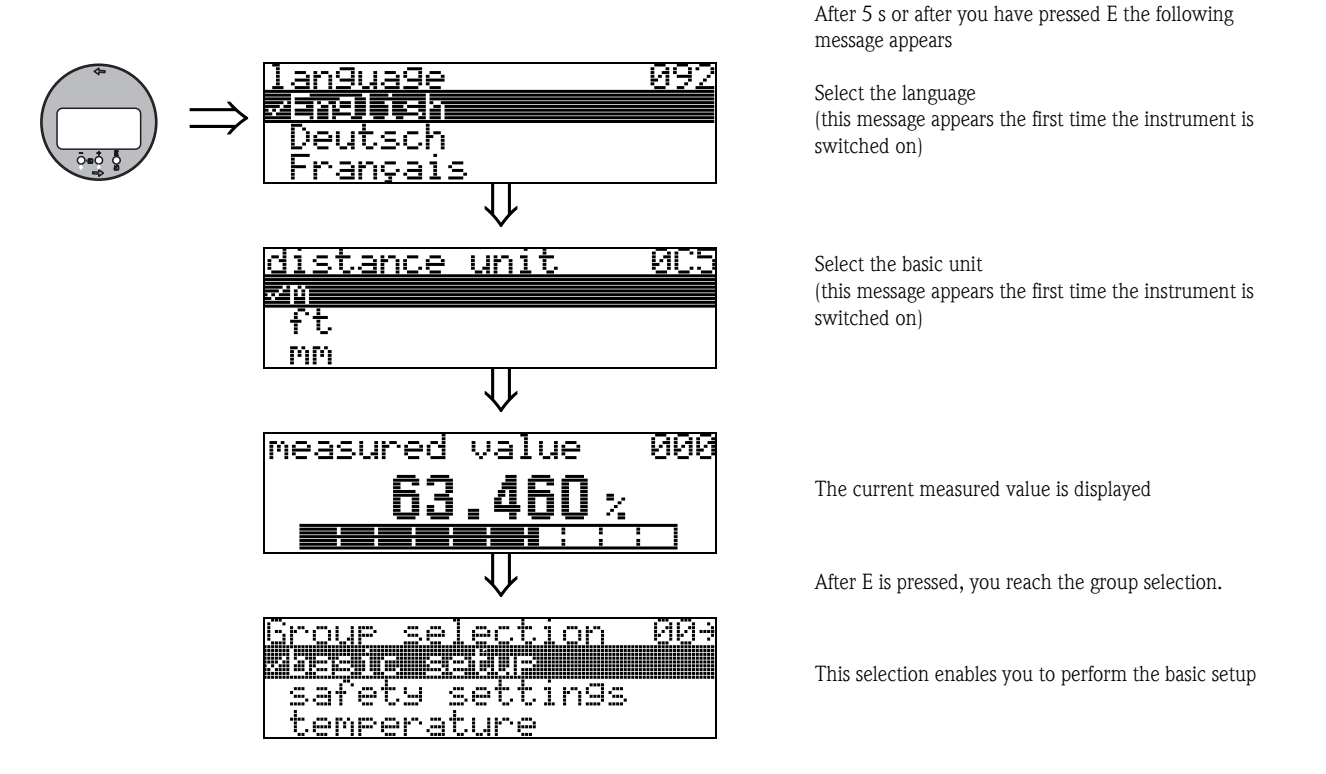

1 Notes on use

### 2 Function menu

| Function gro                | oup |               | Function           |     |               | Description              |
|-----------------------------|-----|---------------|--------------------|-----|---------------|--------------------------|
| basic setup                 | 00  | ⇒             | measured value     | 000 | $\rightarrow$ | → 🖹 15                   |
| (→ 🖹 15)                    |     |               | tank shape         | 002 | $\rightarrow$ | → 🖹 15                   |
| $\Downarrow$                |     | 4             | medium property    | 003 | $\rightarrow$ | → 🖹 16                   |
|                             |     |               | process cond.      | 004 | $\rightarrow$ | → 🖹 16                   |
|                             |     |               | empty calibr.      | 005 | $\rightarrow$ | → 🖹 18                   |
|                             |     |               | blocking dist.     | 059 | $\rightarrow$ | → 🖹 18                   |
|                             |     |               | full calibr.       | 006 | $\rightarrow$ | → 🖹 19                   |
|                             |     |               | display            | 008 | $\rightarrow$ | → 🖹 19                   |
|                             |     |               | check distance     | 051 | $\rightarrow$ | → 🖹 20                   |
|                             |     |               | range of mapping   | 052 | $\rightarrow$ | → 🖹 21                   |
|                             |     |               | start mapping      | 053 | $\rightarrow$ | → 🖹 21                   |
|                             |     |               | display            | 008 |               | → <sup>⊇</sup> 22        |
|                             |     | г             |                    |     | ,<br>I        | -                        |
| safety settings             | 01  | $\Rightarrow$ | output on alarm    | 010 | $\rightarrow$ | $\rightarrow 123$        |
| (→ 🖹 23)                    |     |               | output on alarm    | 011 | $\rightarrow$ | $\rightarrow 124$        |
| $\Downarrow$                |     |               | outp. echo loss    | 012 | $\rightarrow$ | $\rightarrow 125$        |
|                             |     |               | ramp %span/min     | 013 | $\rightarrow$ | → <a>D</a> 26            |
|                             |     |               | delay time         | 014 | $\rightarrow$ | → <a>D</a> 26            |
|                             |     |               | safety distance    | 015 | $\rightarrow$ | → 🖹 27                   |
|                             |     |               | in safety dist.    | 016 | $\rightarrow$ | → 🖹 27                   |
|                             |     |               | ackn. alarm        | 017 | $\rightarrow$ | → <b>≥</b> 29            |
| temperature                 | 03  | 1 -           | measured temp      | 030 |               | → 🖹 31                   |
| $( \rightarrow \square 31)$ | 05  | ~             | max temp limit     | 031 |               | $\rightarrow \Box 31$    |
|                             |     | ]             | max mass tamp      | 032 | ~             | → □ 31                   |
| Ŷ                           |     |               | react high temp    | 032 | ~             | → □ 31                   |
|                             |     |               | defect temp sens   | 033 |               | $\rightarrow \square 32$ |
|                             |     |               | delect temp. sens. | 034 | ~             | -7 🖻 32                  |
| linearisation               | 04  | $\Rightarrow$ | level/ullage       | 040 | $\rightarrow$ | → <b>■</b> 33            |
| (→ 🖹 33)                    |     |               | linearisation      | 041 | $\rightarrow$ | → 🖹 34                   |
| $\downarrow$                |     | -4            | customer unit      | 042 | $\rightarrow$ | → 🖹 38                   |
|                             |     |               | table no.          | 043 | $\rightarrow$ | → 🖹 39                   |
|                             |     |               | input level        | 044 | $\rightarrow$ | → 🖹 39                   |
|                             |     |               | input volume       | 045 | $\rightarrow$ | → 🖹 40                   |
|                             |     |               | max. scale         | 046 | $\rightarrow$ | → 🖹 40                   |
|                             |     |               | diameter vessel    | 047 | $\rightarrow$ | → 🖹 40                   |
|                             |     | 7             |                    |     |               | _                        |
| extended calibr.            | 05  | $\Rightarrow$ | selection          | 050 | $\rightarrow$ | → <b>1</b> 41            |
| $(\rightarrow \square 41)$  |     |               | check distance     | 051 | $\rightarrow$ | $\rightarrow 141$        |
| $\downarrow$                |     |               | range of mapping   | 052 | $\rightarrow$ | $\rightarrow 142$        |
|                             |     |               | start mapping      | 053 | $\rightarrow$ | $\rightarrow 142$        |
|                             |     |               | pres. map dist.    | 054 | $\rightarrow$ | → 🖹 43                   |
|                             |     |               | cust. tank map     | 055 | $\rightarrow$ | $\rightarrow 144$        |
|                             |     |               | echo quality       | 056 | $\rightarrow$ | $\rightarrow$ $$ 44      |
|                             |     |               | offset             | 057 | $\rightarrow$ | → 🖻 45                   |
|                             |     |               | output damping     | 058 | $\rightarrow$ | → 🖻 45                   |
|                             |     |               | blocking dist.     | 059 | $\rightarrow$ | → 🖹 45                   |

| Function gro                                 | up  |               | Function               |     |               | Description             |
|----------------------------------------------|-----|---------------|------------------------|-----|---------------|-------------------------|
| output                                       | 06  | ⇒             | thres. main val.       | 062 | $\rightarrow$ | → 🖹 47                  |
| $(\text{see} \rightarrow \textcircled{1}47)$ |     |               | current output mode    | 063 | $\rightarrow$ | → 🖹 47                  |
| ↓                                            |     |               | fixed cur. value       | 064 | $\rightarrow$ | → 🖹 48                  |
|                                              |     |               | simulation             | 065 | $\rightarrow$ | → 🖹 49                  |
|                                              |     |               | simulation value       | 066 | $\rightarrow$ | → 🖹 50                  |
|                                              |     |               | output current         | 067 | $\rightarrow$ | → 🖹 50                  |
|                                              |     |               | 4 mA value             | 068 | $\rightarrow$ | → 🖹 50                  |
|                                              |     |               | 20 mA value            | 069 | $\rightarrow$ | → 🖹 50                  |
| envelope                                     | 0E  | ⇒             | plot settings          | 0E1 | $\rightarrow$ | → 🖹 51                  |
| (→ 🖹 51)                                     |     |               | recording curve        | 0E2 | $\rightarrow$ | → 🖹 51                  |
| ↓                                            |     | 1             | envelope curve display | 0E3 | $\rightarrow$ | → 🖹 52                  |
| display                                      | 09  | ⇒             | language               | 092 | $\rightarrow$ | → 🖹 55                  |
| (see → 🖹 55)                                 |     |               | back to home           | 093 | $\rightarrow$ | → 🖹 55                  |
| $\downarrow$                                 |     | 1             | format display         | 094 | $\rightarrow$ | → 🖹 56                  |
|                                              |     |               | no.of decimals         | 095 | $\rightarrow$ | → 🖹 56                  |
|                                              |     |               | sep. character         | 096 | $\rightarrow$ | → 🖹 56                  |
|                                              |     |               | display test           | 097 | $\rightarrow$ | → 🖹 56                  |
| diagnostics                                  | 0A  | ⇒             | present error          | 0A0 | $\rightarrow$ | → 🖹 58                  |
| $(\text{see} \rightarrow \textcircled{1}57)$ |     |               | previous error         | 0A1 | $\rightarrow$ | → <b>〕</b> 58           |
| ↓                                            |     | 1             | clear last error       | 0A2 | $\rightarrow$ | → <b>È</b> 58           |
|                                              |     |               | reset                  | 0A3 | $\rightarrow$ | → 🖹 59                  |
|                                              |     |               | unlock parameter       | 0A4 | $\rightarrow$ | → 🖹 60                  |
|                                              |     |               | measured dist.         | 0A5 | $\rightarrow$ | → 🖹 61                  |
|                                              |     |               | measured level         | 0A6 | $\rightarrow$ | → 🖹 61                  |
|                                              |     |               | detection window       | 0A7 | $\rightarrow$ | → 🖹 62                  |
|                                              |     |               | application par.       | 0A8 | $\rightarrow$ | → 🖹 63                  |
| system parameter                             | 0C  | ∣⇒            | tag no.                | 0C0 | $\rightarrow$ | → 🖹 65                  |
| (see $\rightarrow = 65$ )                    |     |               | protocol+sw-no.        | 0C2 | $\rightarrow$ | → 🖹 65                  |
| ↓                                            |     | 1             | serial no.             | 0C4 | $\rightarrow$ | → 🖹 65                  |
| ·                                            |     |               | distance unit          | 0C5 | $\rightarrow$ | → 🖹 66                  |
|                                              |     |               | temperature unit       | 0C6 | $\rightarrow$ | → 🖹 66                  |
|                                              |     |               | download mode          | 0C8 | $\rightarrow$ | → 🖹 67                  |
| somico                                       | DOO | 1_            |                        | DOO | ]             | م<br>٩ هـ (١            |
| service                                      | 000 | $\rightarrow$ | SELVICE IEVEL          | D00 | l             | $\rightarrow \equiv 09$ |

### 3 Function group "basic setup" (00)

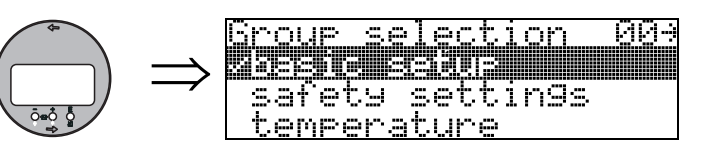

### 3.1 Function "measured value" (000)

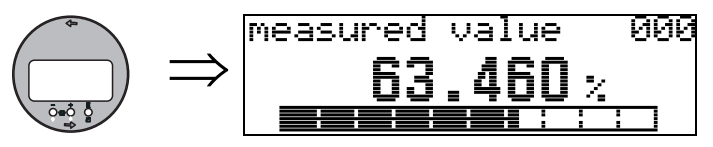

This function displays the current measured value in the selected unit (see "customer unit" (042) function). The number of places after decimal point can be selected in the "no.of decimals" (095) function.

### 3.2 Function "tank shape" (002)

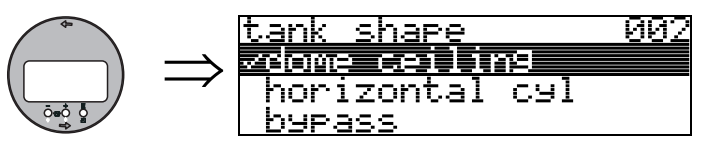

This function is used to select the tank shape.

#### Selection

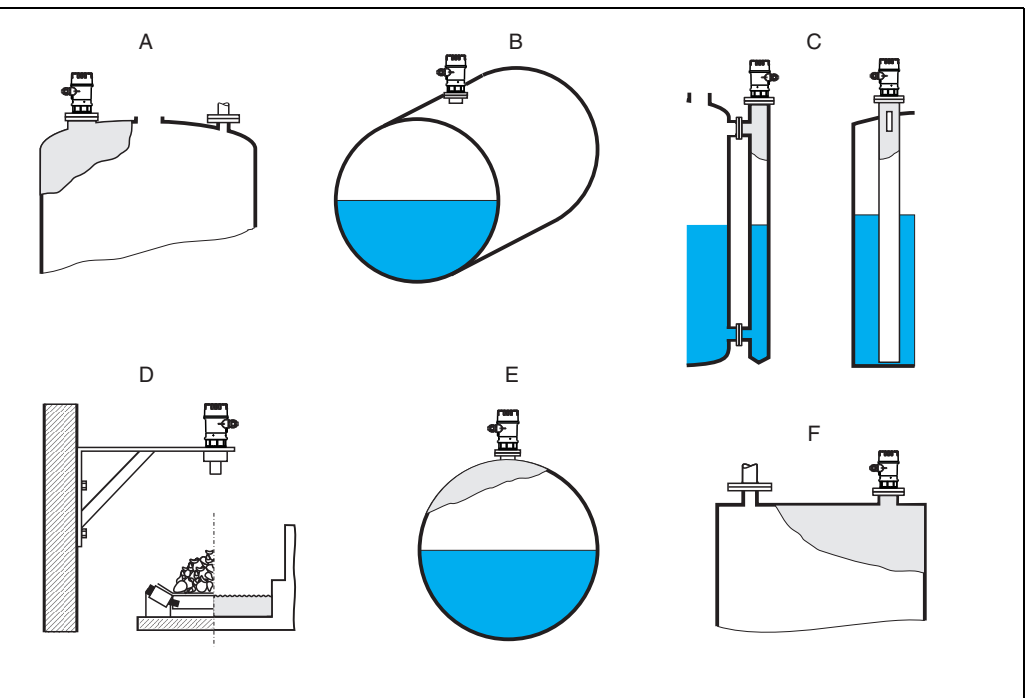

- **A** dome ceiling
- **B** horizontal cyl.
- **C** bypass, stilling well/ultrasonic guide pipe
- D no ceiling, e.g. dumps, open levels, chanels, weirs
  - E sphere
- F flat ceiling

### 3.3 Function "medium property" (003)

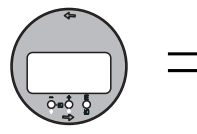

#### Medium property 603 > Xunanom liquid solid(4mm

This function is used to set the medium properties:

- unknown (e.g. pasty media such as greases, creams, gels etc.)
- liquid
- solid, grain size < 4mm, (fine)
- solid, grain size > 4mm, (coarse)

### 3.4 Function "process cond." (004)

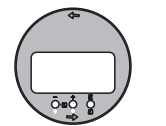

|               | <u>process cond.</u>          | 004 |
|---------------|-------------------------------|-----|
| $\Rightarrow$ | calm surface<br>turb. surface |     |

This function is used to select the process conditions.

#### Selection:

| standard liquids                                                            | calm surface                                                                                                    | turb. surface                                                                                                    |  |
|-----------------------------------------------------------------------------|----------------------------------------------------------------------------------------------------|----------------------------------------------------------------------------------------------------|--|
| For all fluid applications which do not fit in any of the following groups. | Storage tanks with immersion tube or bottom filling                                                                                                  | Storage / accumulation tanks with<br>uneven surface due to free filling,<br>mixing nozzles or small bottom stir-<br>rers  |  |
|                                                                             |                                                                                                    |                                                                                                    |  |
| The filters and output damping are set to average values.                   | The averaging filters and output<br>damping are set to large values.<br>-> Stable measured value<br>-> Accurate measurement<br>-> Slow reaction time | Special filters for stabilising the input<br>signal are activated.<br>-> Stable measured value<br>-> Medium reaction time |  |

| add. agitator                                                                                                    | fast change                                                                                                    | standard solid                                                                          |
|----------------------------------------------------------------------------------------------------|----------------------------------------------------------------------------------------------------|-----------------------------------------------------------------------------------------|
| Moving surfaces (poss. with vortex formation) due to agitators                                                                      | Rapid level change, particularly in small tanks                                                                    | For all bulk solids applications which<br>do not fit in any of the following<br>groups. |
|                                                                                                    |                                                                                                    |                                                                                         |
| Special filters for stabilising the input<br>signal are set to large values.<br>-> Stable measured value<br>-> Medium reaction time | The averaging filters are set to small<br>values.<br>-> Rapid reaction time<br>-> Possibly unstable measured value | The filter and output damping are set to average values.                                |

| solid dusty                                                 | conveyor belt                                                                                                    | Test: no filter                                                            |
|-------------------------------------------------------------|----------------------------------------------------------------------------------------------------|----------------------------------------------------------------------------|
| Dusty bulk solids                                           | Bulk solids with rapid level change                                                                                | All the filters can be switched off for purposes of service and diagnosis. |
|                                                             |                                                                                                    |                                                                            |
| The filters are set to detect even relatively weak signals. | The averaging filters are set to small<br>values.<br>-> Rapid reaction time<br>-> Possibly unstable measured value | All filters off                                                            |

### 3.5 Function "empty calibr." (005)

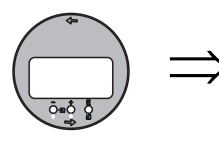

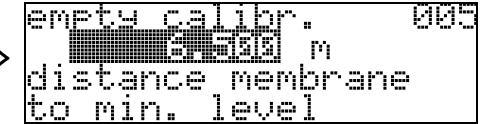

This function is used to enter the distance from the sensor membrane (reference point of the measurement) to the minimum level (=zero).

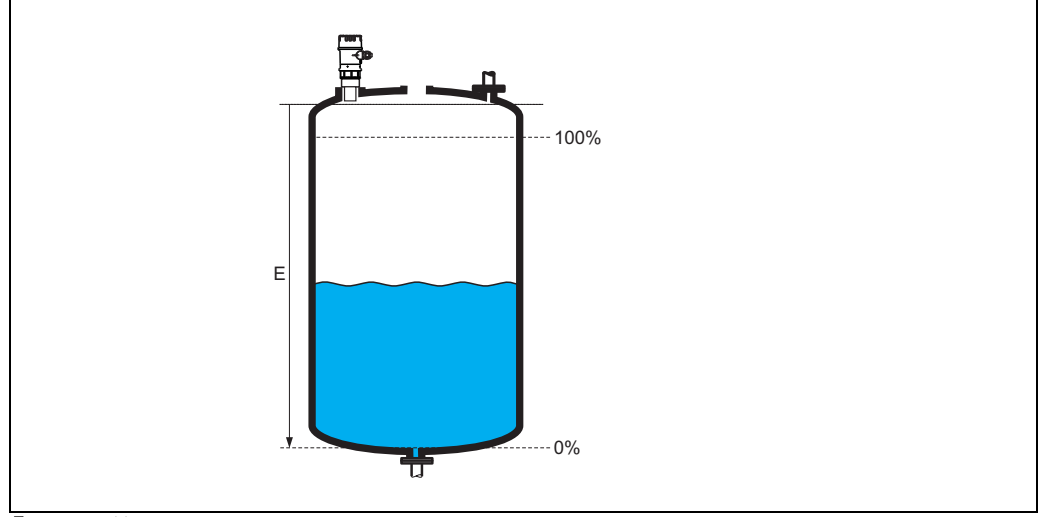

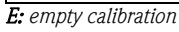

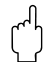

#### Caution!

For dish bottoms or conical outlets, the zero point should be no lower than the point at which the radar beam hits the bottom of the tank.

### 3.6 Function "blocking dist." (059)

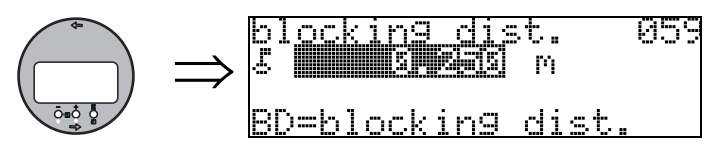

In this function the blocking distance is displayed. Level echoes within the blocking distance can not be detected by the Instrument. Make sure that the maximum level will never run into the blocking distance.

### 3.7 Function "full calibr." (006)

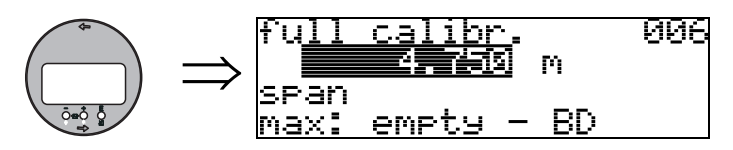

This function is used to enter the distance from the minimum level to the maximum level (=span).

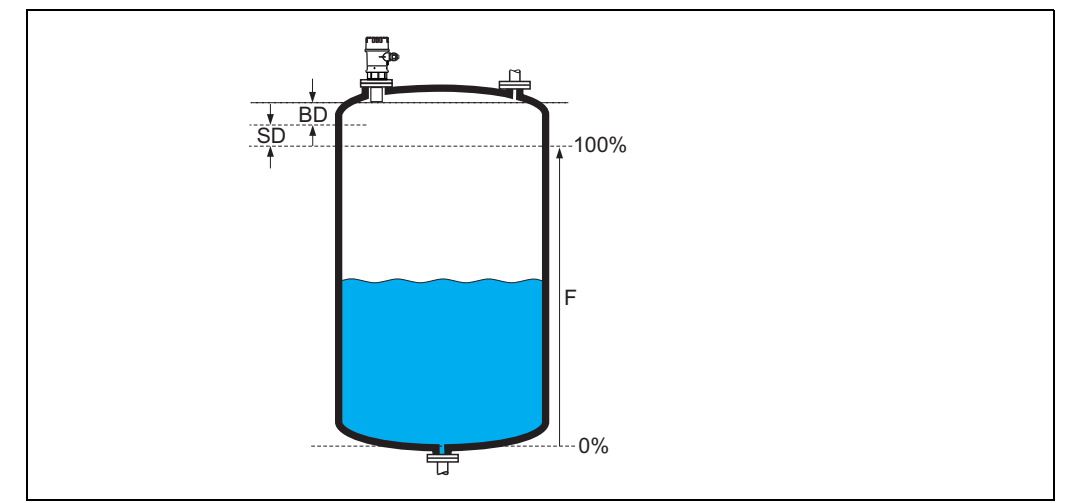

*F:* full calibration (span); *BD:* blocking distance; *SD:* safety distance

Caution!

The maximum level may not project into the blocking distance (BD). If the blocking distance is compromised, it may cause device malfunction.

After basic calibration, enter a safety distance (SD) in the **"safety distance" (015)** function. If the level is within this safety distance, the instrument signals a warning or an alarm, depending on your selection in the **"in safety distance" (016)** function.

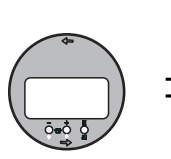

3.8 Display (008)

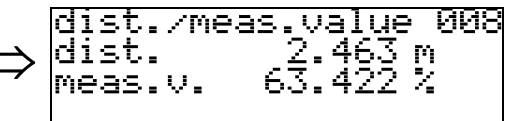

The **distance** measured from the sensor membrane to the product surface and the **level** calculated with the aid of the empty calibration are displayed. Check whether the values correspond to the actual level or the actual distance. The following cases can occur:

- Distance correct level correct -> continue with the next function, "check distance" (051)
- Distance correct level incorrect -> Check "empty calibr." (005)
- Distance incorrect level incorrect -> continue with the next function, "check distance" (051)

### 3.9 Function "check distance" (051)

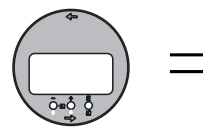

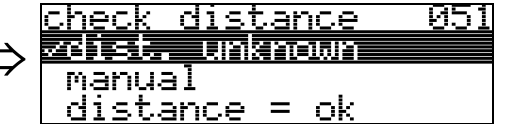

This function triggers the mapping of interference echoes. To do so, the measured distance must be compared with the actual distance to the product surface. The following options are available for selection:

#### Selection:

- distance = ok
- dist. too small
- dist. too big
- dist. unknown
- manual

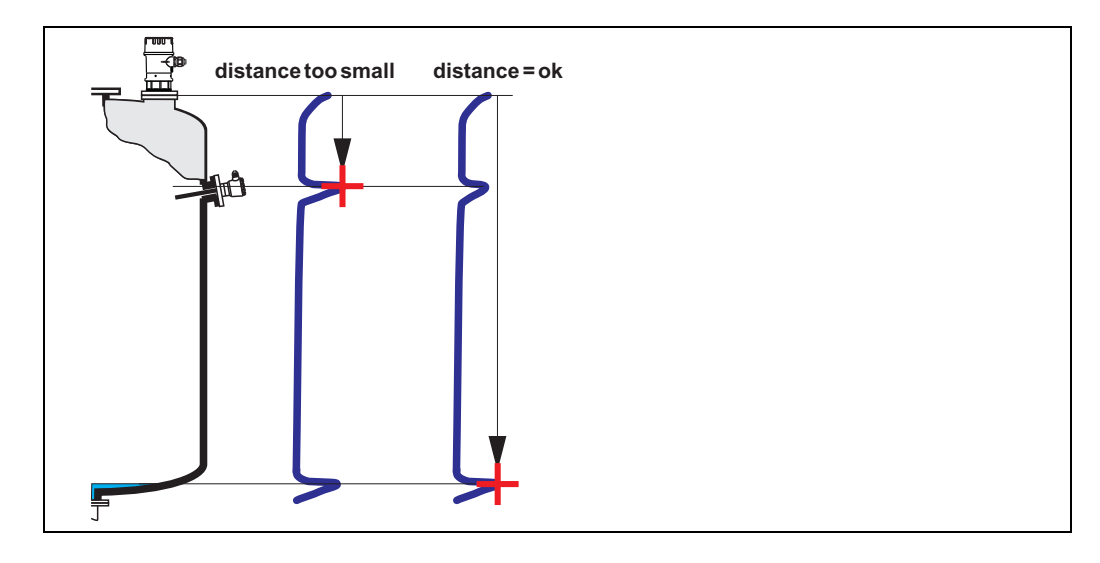

#### distance = ok

mapping is carried out up to the currently measured echo

• The range to be suppressed is suggested in the "**range of mapping (052)**" function Anyway, it is wise to carry out a mapping even in this case.

#### dist. too small

- At the moment, an interference is being evaluated
- Therefore, a mapping is carried out including the presently measured echoes
- The range to be suppressed is suggested in the "range of mapping (052)" function

#### dist. too big

- This error cannot be remedied by interference echo mapping
- Check the application parameters (002), (003), (004) and "empty calibr." (005)

#### dist. unknown

If the actual distance is not known, no mapping can be carried out.

#### manual

A mapping is also possible by manual entry of the range to be suppressed. This entry is made in the "range of mapping (052)" function.

#### Caution!

The range of mapping must end 0.3 m (1 ft) before the echo of the actual level. For an empty tank, do not enter E, but E - 0.3 m.

### 3.10 Function "range of mapping" (052)

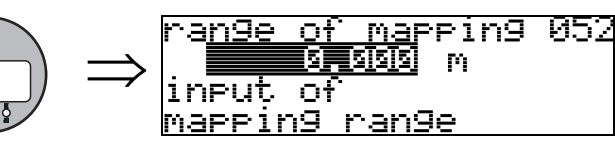

This function displays the suggested range of mapping. The reference point is always the sensor membrane. This value can be edited by the operator. For manual mapping, the default value is: 0 m.

### 3.11 Funktion "start mapping" (053)

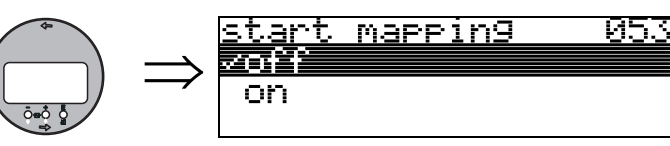

This function is used to start the interference echo mapping up to the distance given in **"range of mapping" (052)**.

#### Selection:

- off: no mapping is carried out
- on: mapping is started

**S** 

Note!

If a mapping already exists, it is overwriten up to the distance specified in "range of mapping" (052). Beyond this value the existing mapping remains unchanged.

### 3.12 Display (008)

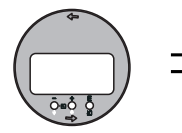

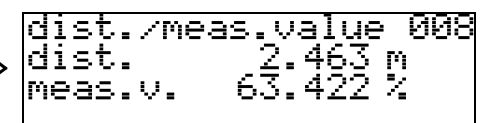

The distance measured from the reference point to the product surface and the level calculated with the aid of the empty alignment are displayed again. Check whether the values correspond to the actual level or the actual distance. The following cases can occur:

- Distance correct level correct  $\rightarrow$  basic setup completed
- Distance incorrect level incorrect → a further interference echo mapping must be carried out "check distance" (051).
- Distance correct level incorrect → check "empty calibr." (005)

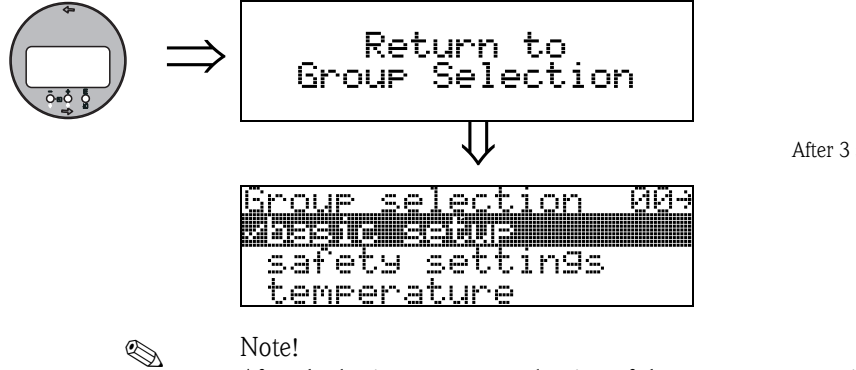

After 3 s, the following message appears

After the basic setup, an evaluation of the measurement with the aid of the envelope curve ("**display**" **(09)** function group) is recommended.

## 4 Function group "safety settings" (01)

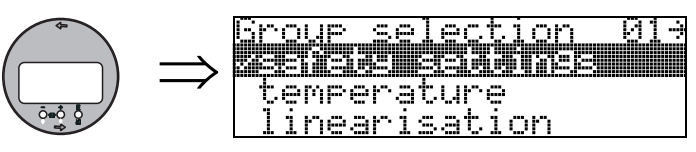

### 4.1 Function "output on alarm" (010)

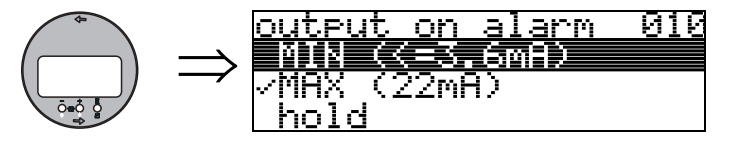

This function is used to select the reaction of the device on an alarm.

#### Selection:

- MIN (<= 3.6mA)
- MAX (22mA)
- hold
- user specific

#### MIN ( $\leq$ 3.6 mA)

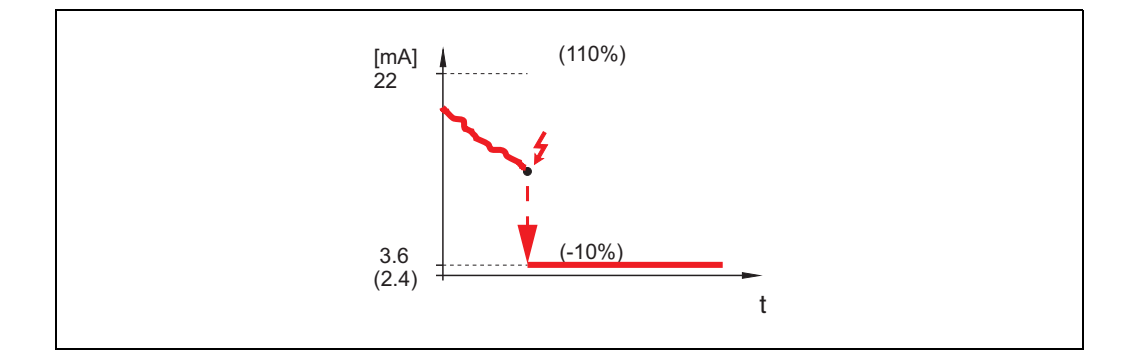

If the instrument is in alarm state, the output changes as follows:

MIN-Alarm 3.6 mA

#### MAX (22mA)

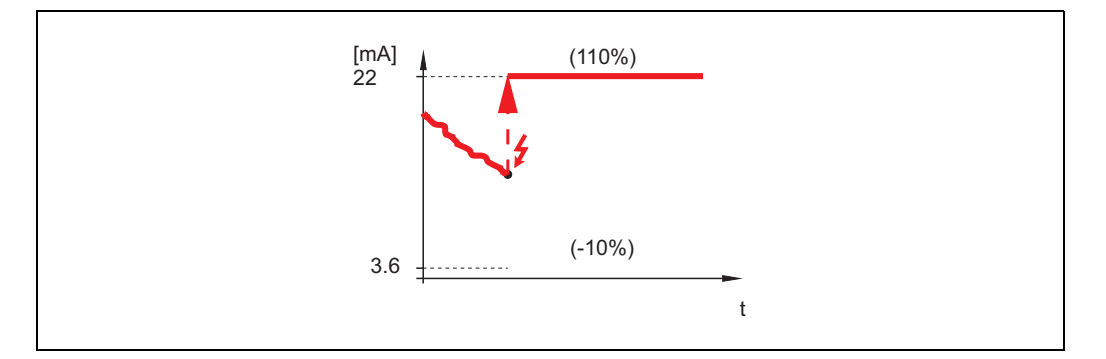

If the instrument is in alarm state, the output changes as follows:

MAX-Alarm 22 mA

hold

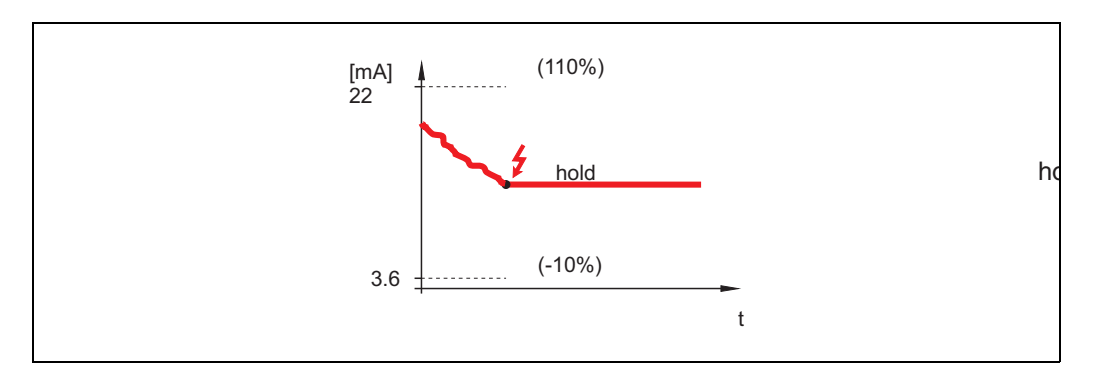

If the instrument is in alarm state, the last measured value is held.

#### user specific

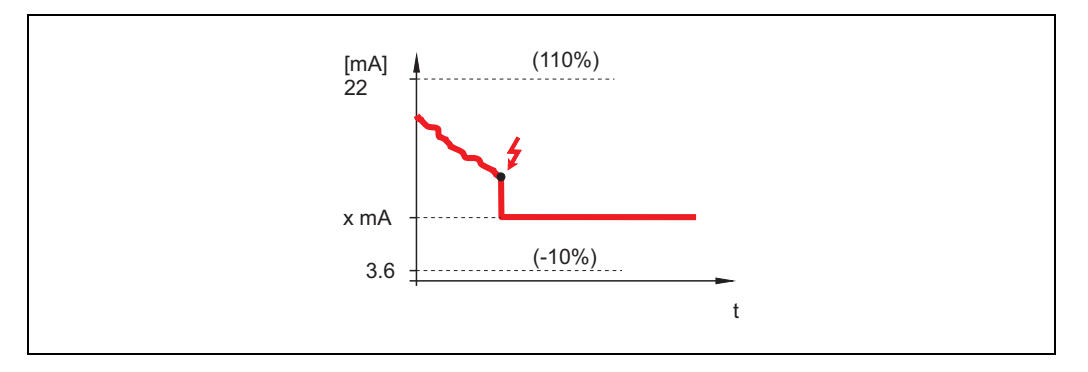

If the instrument is in an alarm state, the output is set to the value configured in "**output on alarm**" (011) (x mA).

### 4.2 Function "output on alarm" (011)

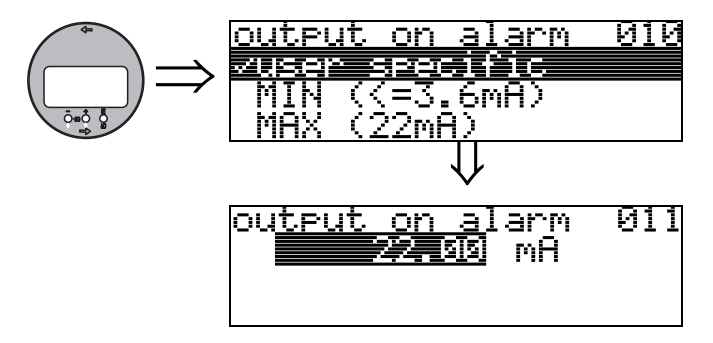

The current (in mA) which will be output in case of an alarm. This function is active when you selected "user specific" in the "output on alarm" (010) function.

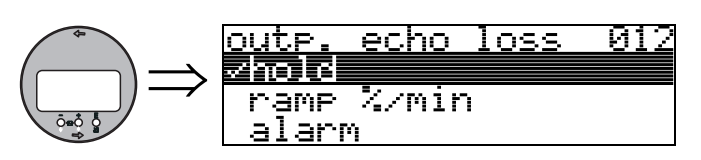

### 4.3 Function "outp. echo loss" (012)

Use this function to set the output response on echo loss.

#### Selection:

- ∎ alarm
- hold
- ramp %/min

#### alarm

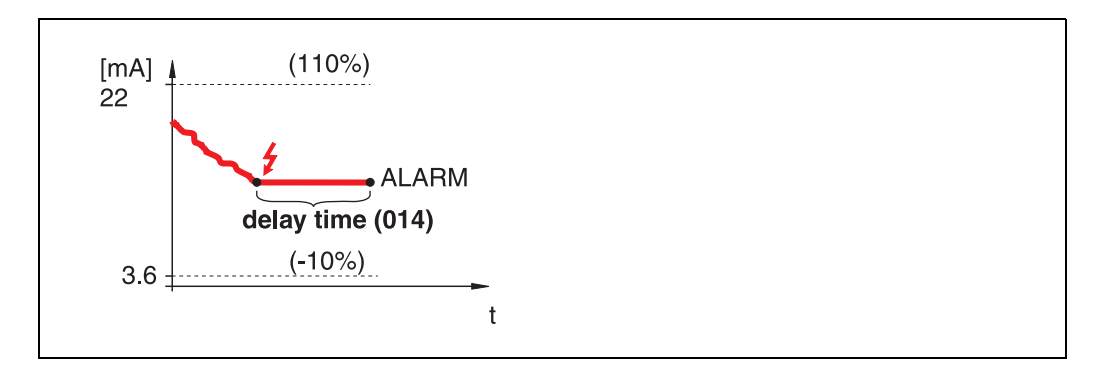

On echo loss, the instrument switches to alarm state after an adjustable "**delay time**" (014). The output response depends on the configuration set in "**output on alarm**" (010).

#### hold

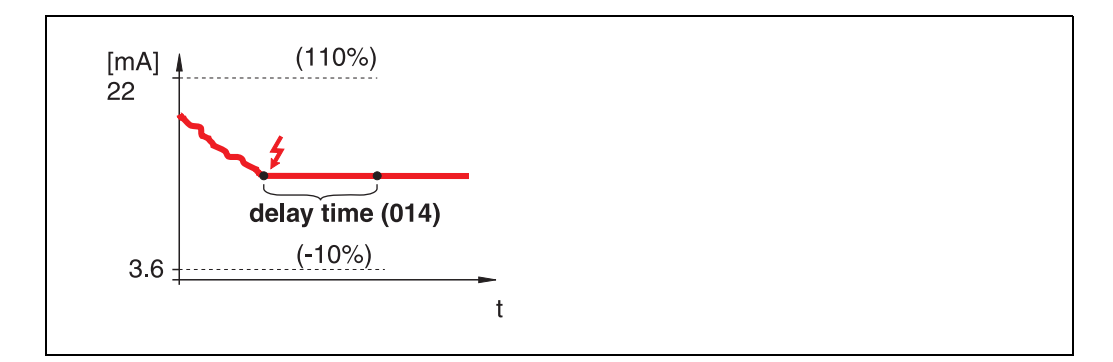

On echo loss, a warning is generated after a definable "delay time" (014). Output is held.

#### ramp %/min

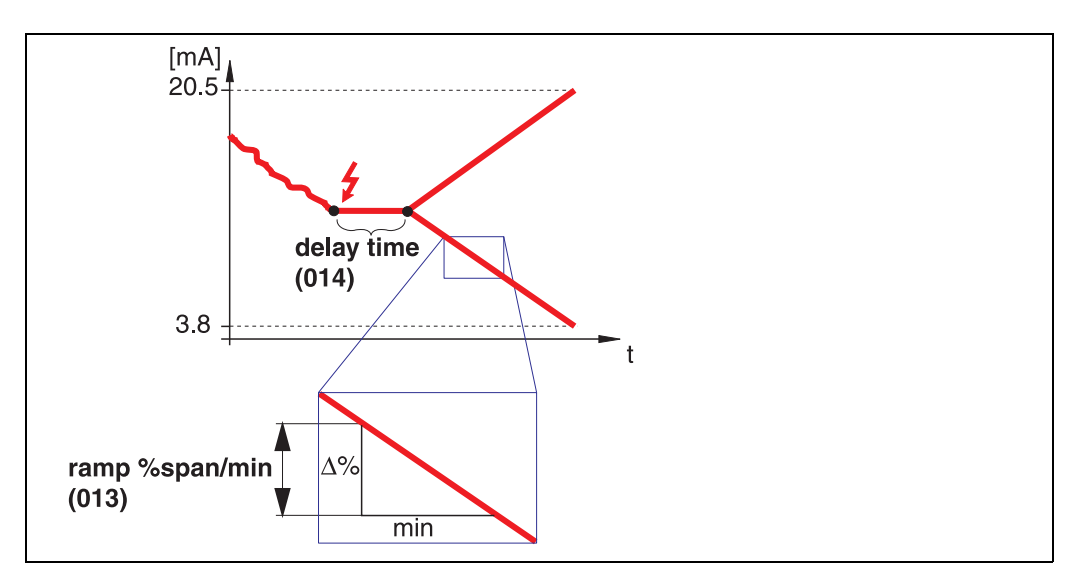

On echo loss, a warning is generated after a definable "**delay time**" (014). The output is changed towards 0% or 100% depending on the slope defined in "**ramp %span/min**" (013).

### 4.4 Function "ramp %span/min" (013)

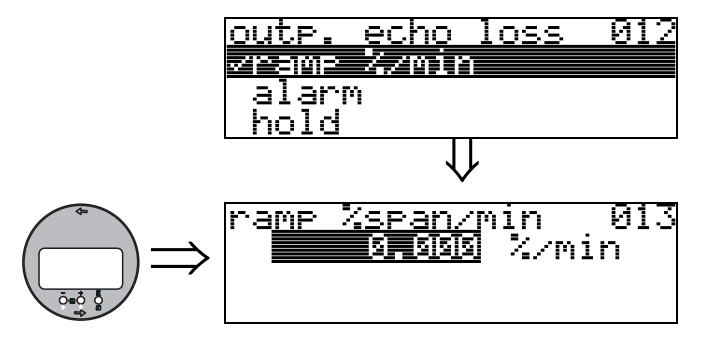

Ramp slope which defines the output value on echo loss. This value is used if "**ramp %span/min**" is selected in "**outp. echo loss**" (012). The slope is given in % of the measuring range per minute.

### 4.5 Function "delay time" (014)

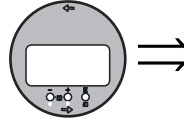

 $) \Rightarrow \begin{bmatrix} de_{lay} & time & 014 \\ \hline \\ in case of echo loss \\ max. 4000 sec. \end{bmatrix}$ 

Use this function to enter the delay time (Default = 60 s) after which a warning is generated on echo loss, or after which the instrument switches to alarm state.

### 4.6 Function "safety distance" (015)

A configurable safety distance is placed before the "**blocking dist.**" (059) ( $\rightarrow \square$  45). This distance warns you that any further level increase would make the measurement invalid, because the blocking distance would be compromised.

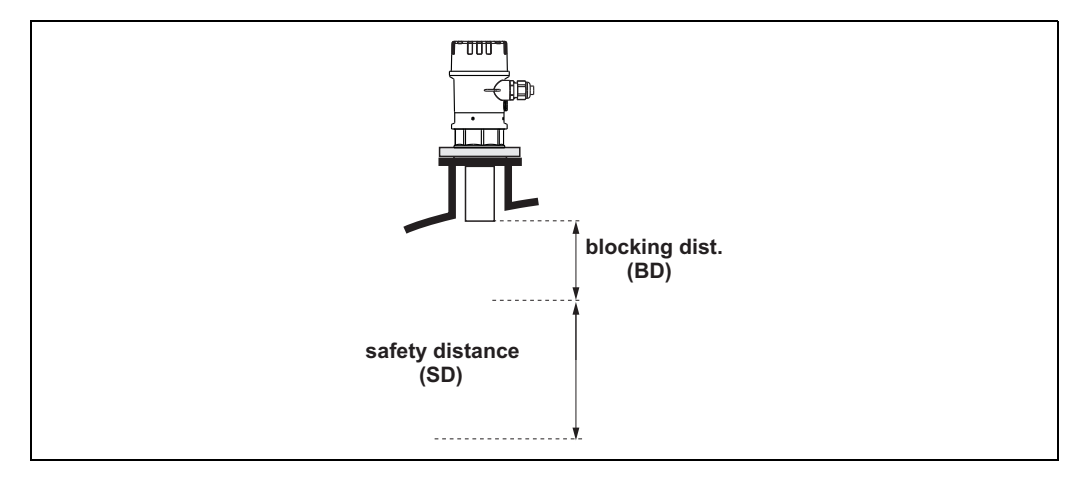

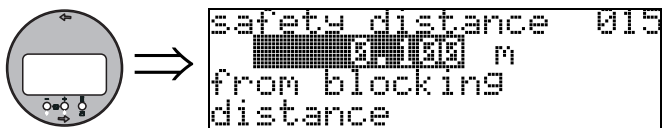

Enter the size of the safety distance here. The default value is: 0.1 m (0.32 ft).

### 4.7 Function "in safety dist." (016)

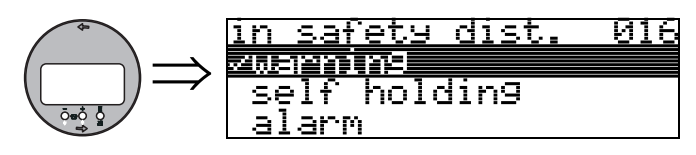

This function defines the response when the level enters the safety distance .

Selection:

- alarm
- warning
- self holding

#### alarm

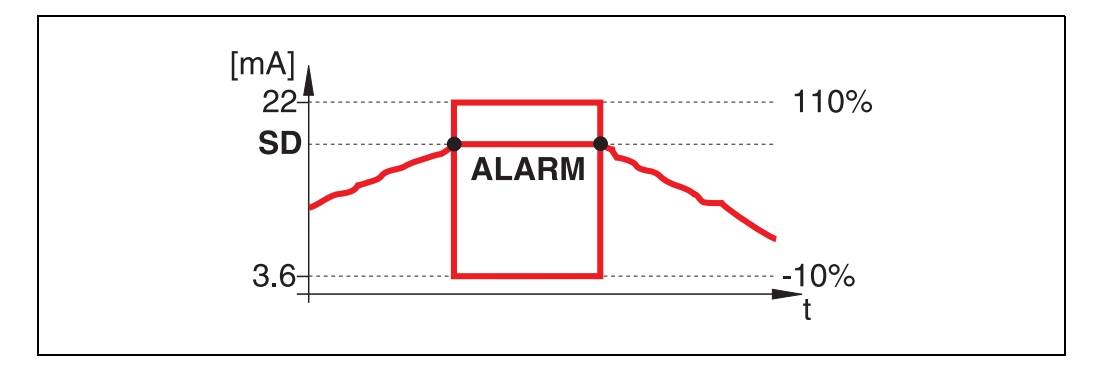

Instrument enters the defined alarm state ("output on alarm" (011)). The alarm message E651 – "level in safety distance – risk of overspill" is displayed.

If the level drops out of the safety distance, the alarm warning disappears and the instrument starts to measure again.

#### warning

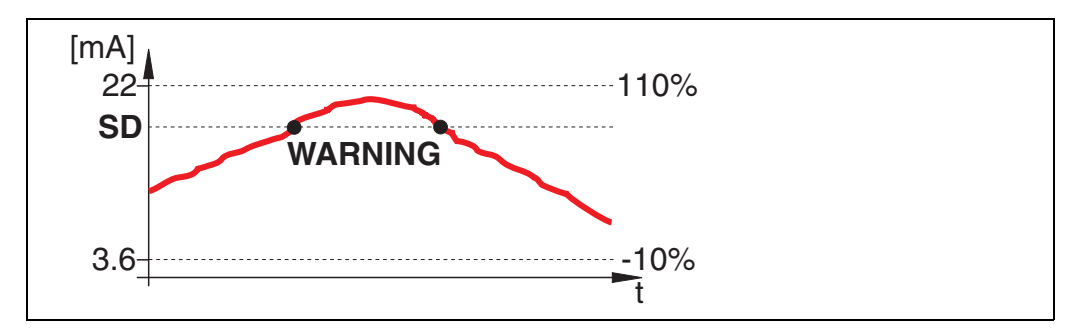

Instrument displays a warning **E651** – "**level in safety distance** – **risk of overspill**", but continues to measure. If the level leaves the safety distance, the warning disappears.

#### self holding

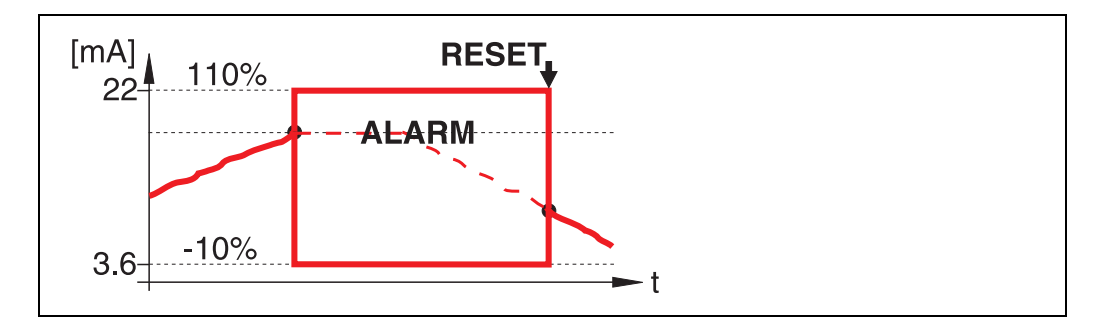

Instrument switches to defined alarm state ("output on alarm" (011)). The alarm message E651 – "level in safety distance – risk of overspill" is displayed.

If the level leaves the safety distance, the measurement continues only after a reset of the self holding (function: "ackn. alarm" (017)).

### 4.8 Function "ackn. alarm" (017)

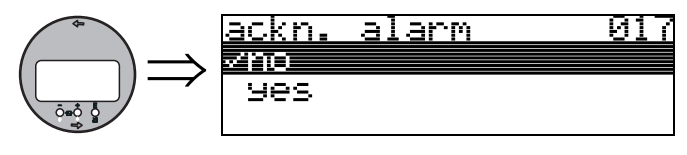

This function acknowledges an alarm in case of "self holding".

#### Selection:

∎ no

∎ yes

#### no

The alarm is not acknowledged.

#### yes

Acknowledgement takes place.

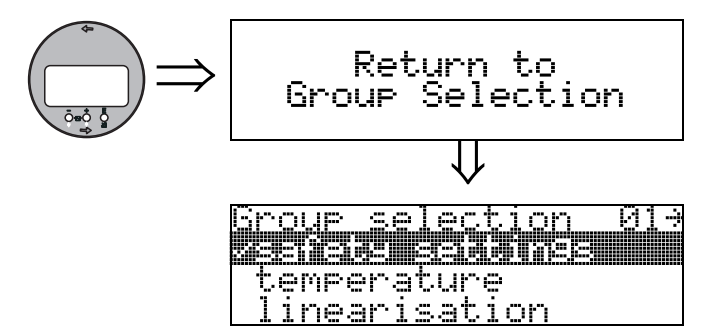

After 3 s, the following message appears

#### 5 Function group "temperature" (03) $\Rightarrow$ Frage selection 03- 1 invariant on 1 invariant on 1 extended calibr.

### 5.1 Function "measured temp." (030)

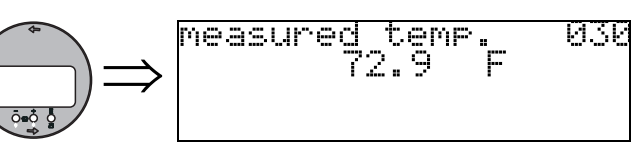

In this function the temperature at the sensor is displayed. The temperature unit is determined by the function **"temperature unit" (0C6)**.

5.2 Function "max. temp. limit" (031)

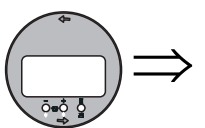

## > max. temp. limit 031 140.0 F

In this function the maximum permitted temperature of the sensor is displayed. The temperature unit is determined by the function **"temperature unit" (0C6)**. If this temperature is exceeded, the sensor may become damaged.

### 5.3 Function "max. meas. temp." (032)

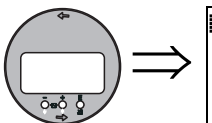

max. meas. temp 032 . 76.2 F

In this function the maximum temperature, which has ever been measured at the senosr, is displayed. The temperature unit is determined by the function **"temperature unit" (0C6)**. This function is not influenced by a reset of the parameters.

### 5.4 Function "react high temp." (033)

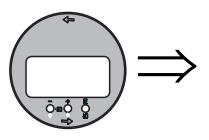

react, high temp 033 Menning alarm

In this function you determine, how the instrument will react if the maximum permitted temperature of the sensor is exceeded.

You may choose one of the following options:

#### Warning

The instrument continues measuring. An error message is displayed.

#### Alarm

The current output adopts the value defined in the function "output on alarm" (010). Additionally an error message is displayed.

## 5.5 Function "defect temp. sens." (034)

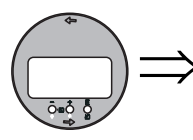

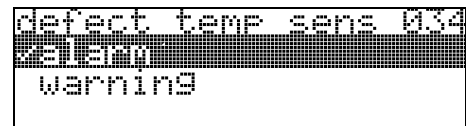

In this function you determine, how the instrument will react, if the maximum permitted temperature of the sensor is exceeded.

You may choose one of the following options:

#### Alarm

The current output adopts the value defined in the function "output on alarm" (010). Additionally an error message is displayed.

#### Warning

The instrument continues measuring. An error message is displayed.

### 6 Function group "linearisation" (04)

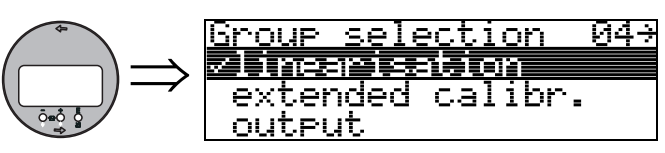

### 6.1 Function "level/ullage" (040)

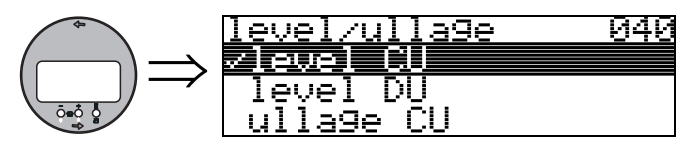

#### Selection:

- Ievel CU
- level DU
- ullage CU
- ullage DU

#### level CU

Level in customer units. The measured value can be linearised. The "linearisation" (041) default value is set to a linear 0...100%.

#### level DU

Level in the selected "distance unit" (0C5).

#### ullage CU

Ullage in customer units. The value can be linearised. The "**linearisation**" **(041)** default value is set to a linear 0...100%.

#### ullage DU

Ullage in the selected "distance unit" (0C5).

### Note!

Reference point for the ullage is "full calibr." (=span).

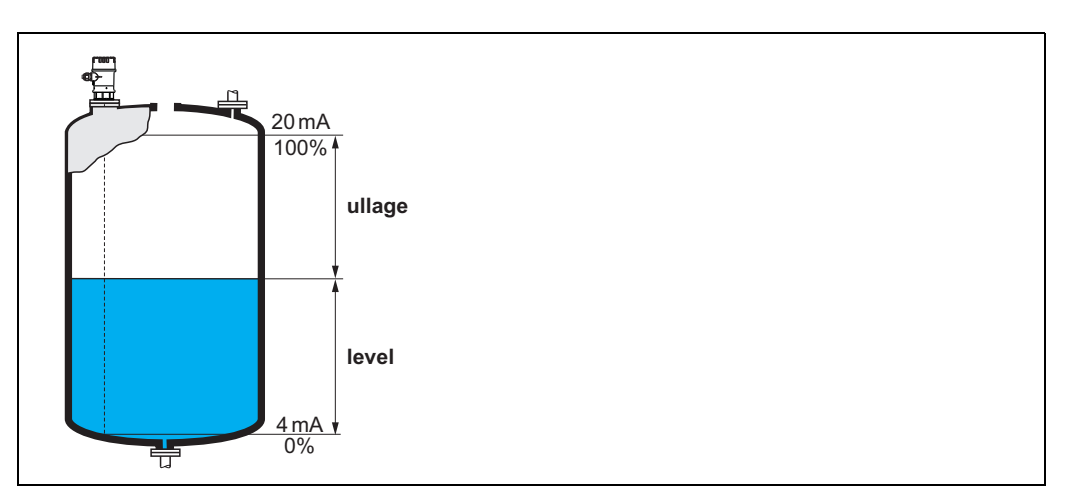

### 6.2 Function "linearisation" (041)

Linearisation defines the ratio of level to container volume or product weight and allows a measurement in customer units, e.g. metres, hectolitres etc. The measured value in (000) is then displayed in the selected unit.

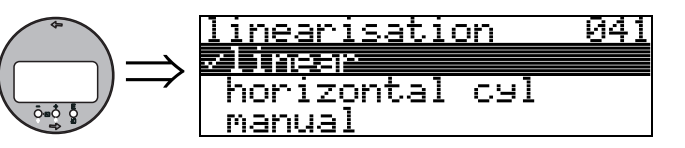

This function is used to select the linearisation modes.

#### Selection:

- linear
- horizontal cyl
- manual
- semi-automatic
- table on
- clear table

#### linear

The tank is linear e.g. a cylindrical vertical tank. You can measure in customer units by entering a maximum volume/weight.

You can select the "**customer unit**" (042). Define the volume value corresponding to the calibration in "**max. scale**" (046). This value corresponds to an output of 100% (= 20 mA).

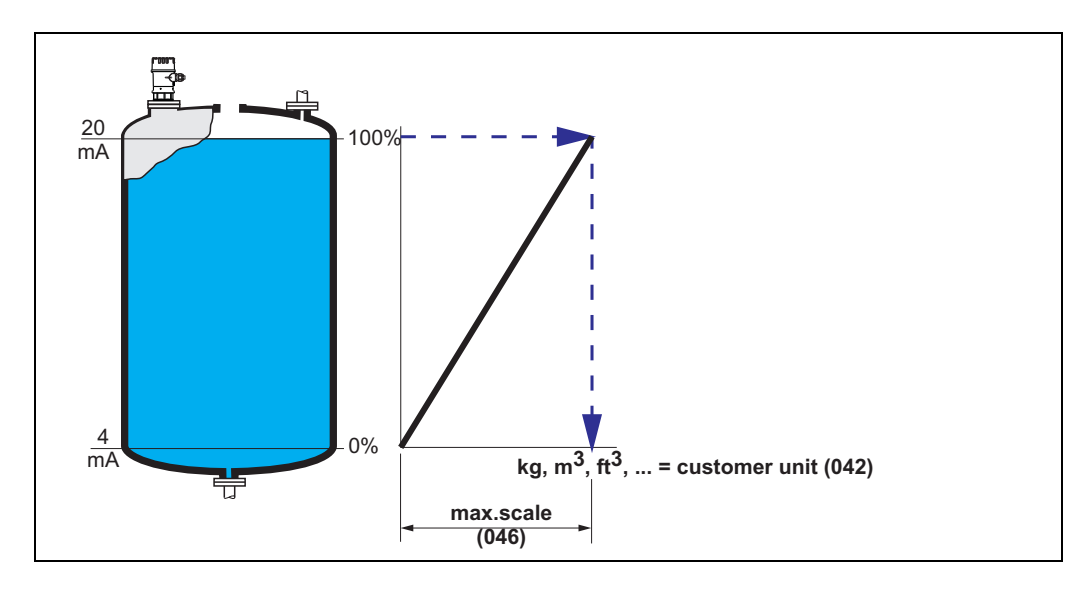

#### horizontal cyl

The volume, mass etc. are calculated automatically in cylindrical horizontal tanks by entering the "diameter vessel" (047), the "customer unit" (042) and the "max. scale" (046). The "max. scale" (046) corresponds to an output of 100% (= 20 mA).

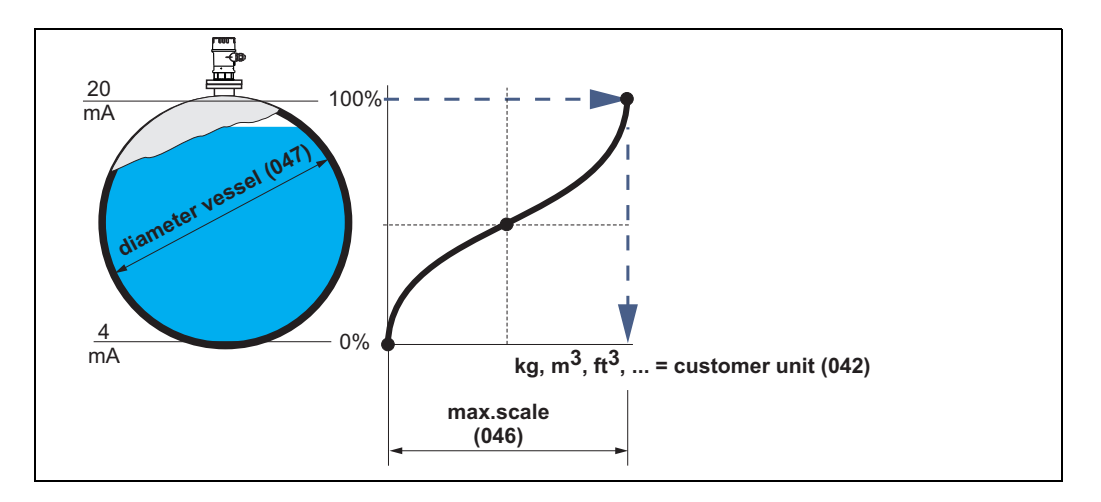

#### manual

If the level is not proportional to the volume or weight within the set measuring range, you can enter a linearisation table in order to measure in customer units. The requirements are as follows:

- The 32 (max.) value pairs for the linearisation curve points are known.
- The level values must be given in ascending order. The curve is monotonously increasing.
- The level heights for the first and last points on the linearisation curve correspond to empty and full calibration respectively.
- The linearisation takes place in the basic setup unit ("distance unit" (0C5)).

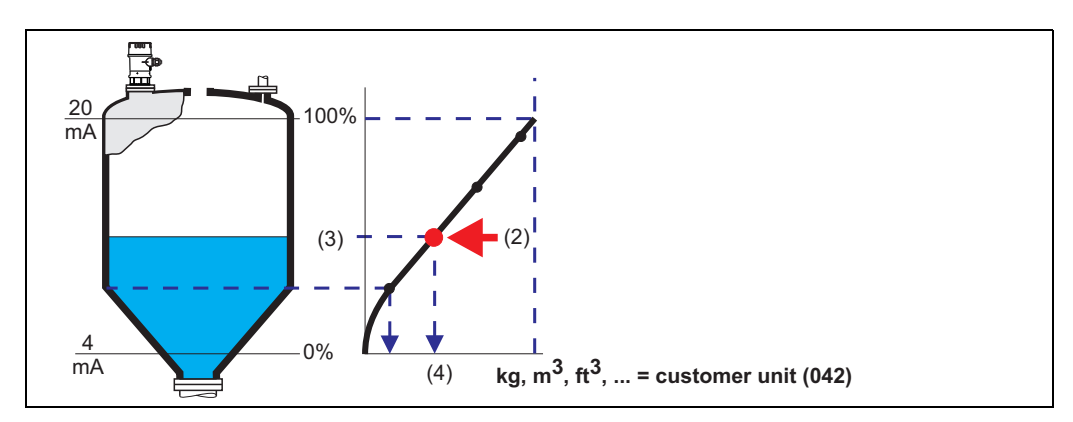

Each point (2) in the table is described by a value pair: level (3) and, for example, volume (4). The last value pair defines the 100% output (= 20 mA).

### 

Note!

The manual linearisation mode can also be used for flow measurements. To do this, simply enter the respective flow level (instead of the volume) into the table. You can find the appropriate flow values in the  $\Omega$ /h table of your channel or weir.

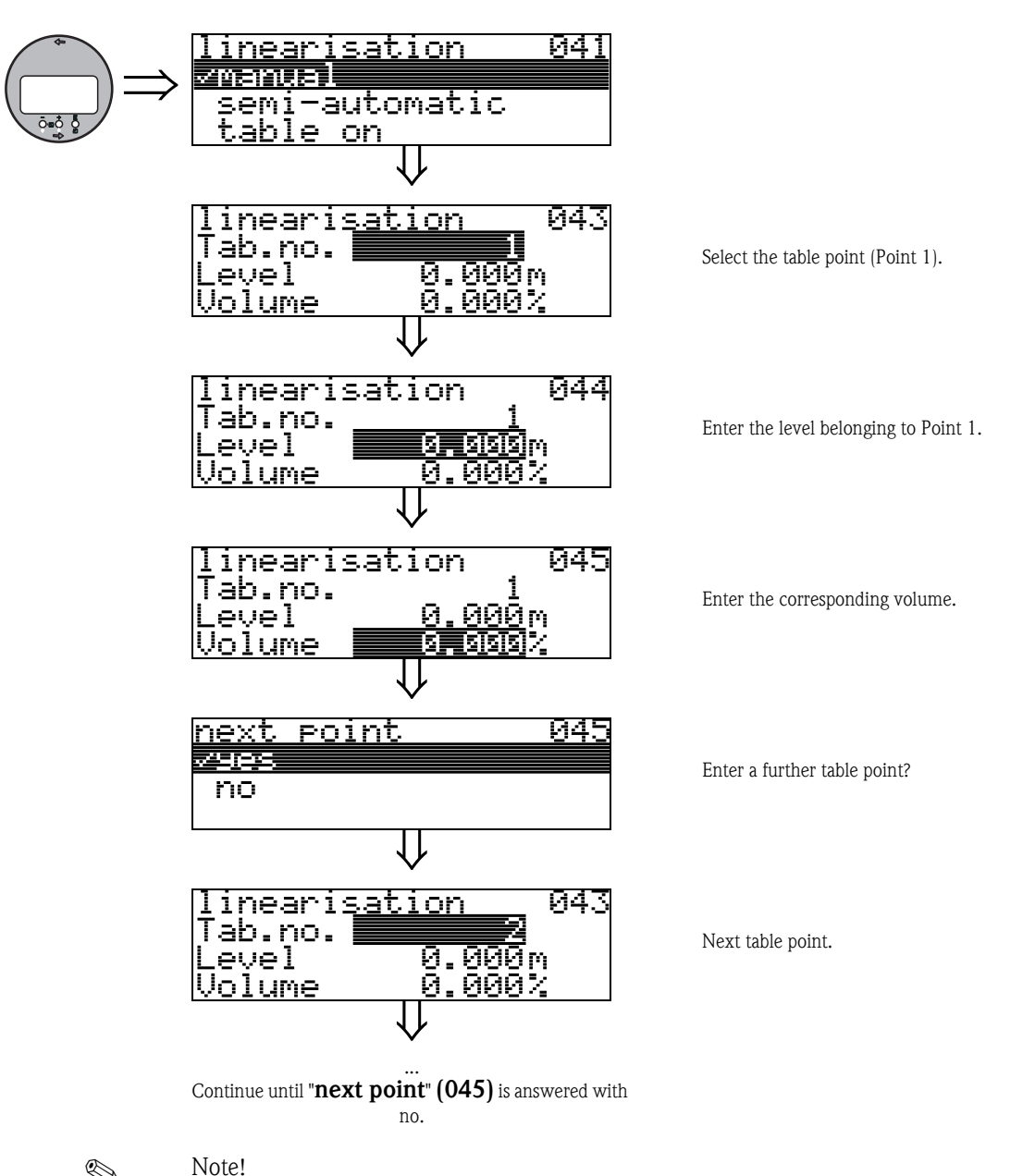

- After making entries into the table, activate it with "table on".
- The 100% value (=20 mA) is defined by the last point in the table.
- Before confirming 0.00 m as the level or 0.00% as the volume, activate the Edit mode with + or -.

Entries can be made into the linearisation table in FieldCare using the table editor. You can also display the contents graphically.
#### semi-automatic

The tank is filled in stages when the linearisation curve is entered semi-automatically. The instrument automatically detects the level and the corresponding volume/weight has to be entered. The procedure is similar to manual table entry, where the level value for each table point is given automatically by the instrument.

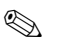

#### Note!

If the tank is emptied (out litres), pay attention to the following points:

- The number of points must be known in advance.
- The first table number = (32 number of points).
- Entries in "Tab. no." (043) are made in reverse order (last entry = 1).

#### table on

An entered linearisation table only becomes effective when activated.

#### clear table

Before making entries into the linearisation table, any existing tables must be deleted. The linearisation mode automatically switches to linear.

### Note!

A linearisation table can be deactivated by selecting "linear" or "horizontal cyl" (or the "level/ ullage" (040) function = "level DU", "ullage DU"). It is not deleted and can be reactivated at any time by selecting "table on".

### 6.3 Function "customer unit" (042)

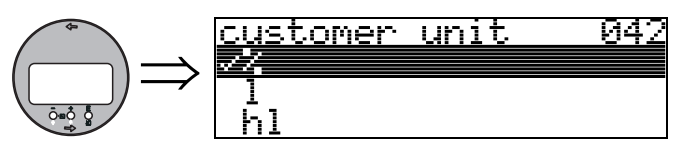

You can select the customer unit with this function.

#### Selection:

- **•** %
- Volume: l, hl, m3, dm3, cm3, ft3, usgal, i gal
- Weight: kg, t, lb, ton
- Length: m, ft, mm, inch
- Flow: l/s, l/min, l/h, m3/s, m3/min, m3/h, ft3/s, gal/s, gal/m, gal/hr, mgal/d, igal/s, igal/min, igal/h

#### Dependence

The units of the following parameters are changed:

- measured value (000)
- input volume (045)
- max. scale (046)
- simulation value (066)

### 6.4 Function "table no." (043)

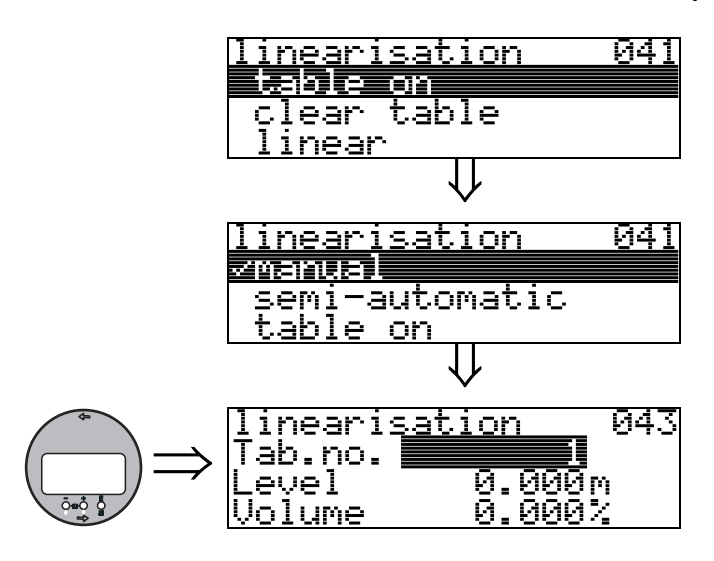

Position of the value pair in the linearisation table.

#### Dependence

Updates "input level" (044), "input volume" (045).

### 6.5 Function "input level" (044)

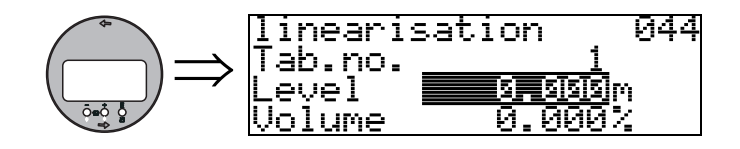

You can enter the level for each point of the linearisation curve with this function. When the linearisation curve is entered semi-automatically, the instrument detects the level automatically.

User input: Level in "distance unit" (0C5).

### 6.6 Function "input volume" (045)

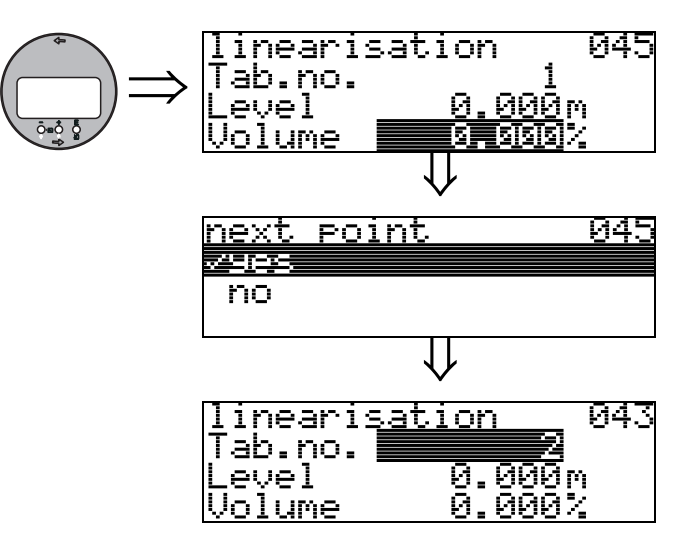

Specify the volume for each point of the linearisation curve with this function.

#### User input:

Volume in "customer unit" (042).

### 6.7 Function "max. scale" (046)

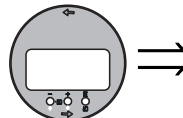

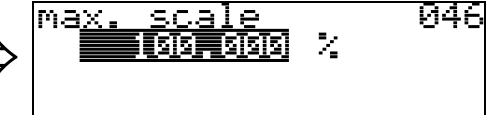

You can enter the end value of the measuring range with this function. This input is necessary if you selected "linear" or "horizontal cyl" in the "linearisation" (041) function.

### 6.8 Function "diameter vessel" (047)

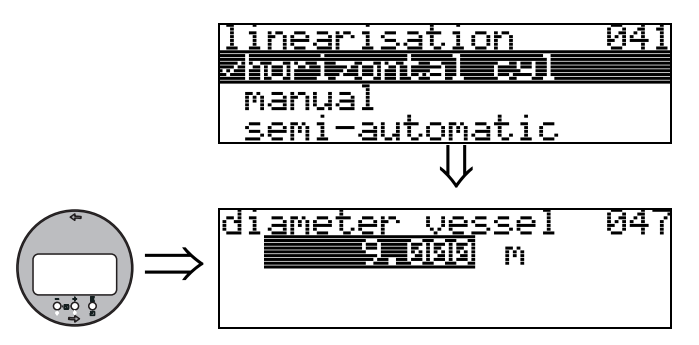

Enter the tank diameter with this function. This entry is necessary if you selected "horizontal cyl" in the "linearisation" (041) function.

#### 7 Function group "extended calibr." (05)

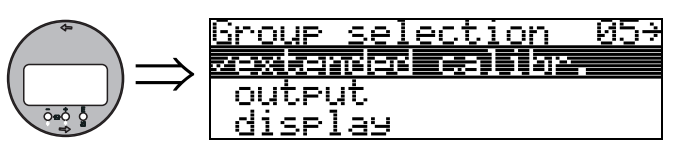

#### Function "selection" (050) 7.1

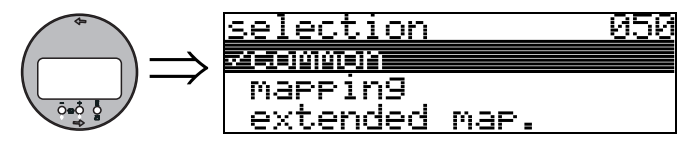

Select the function of the extended calibration.

#### Selection:

#### common

leads to the functions "echo quality" (056), "offset" (057), "output damping" (058) and "blocking distance" (059)

mapping

leads to the functions for an interference echo suppression (tank map): (051) ... (053)

- extended map
- leads to the functions " pres. map. dist." (054) and "cust. tank map" (055)

#### Function "check distance" (051) 7.2

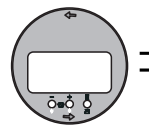

| heck           | distance<br>Unknown | 051 |
|----------------|---------------------|-----|
| manua<br>dista | l<br>nce = ok       |     |

This function triggers the mapping of interference echoes. To do so, the measured distance must be compared with the actual distance to the product surface. The following options are available for selection:

#### Selection:

- distance = ok
- dist. too small
- dist. too big
- dist. unknown
- manual

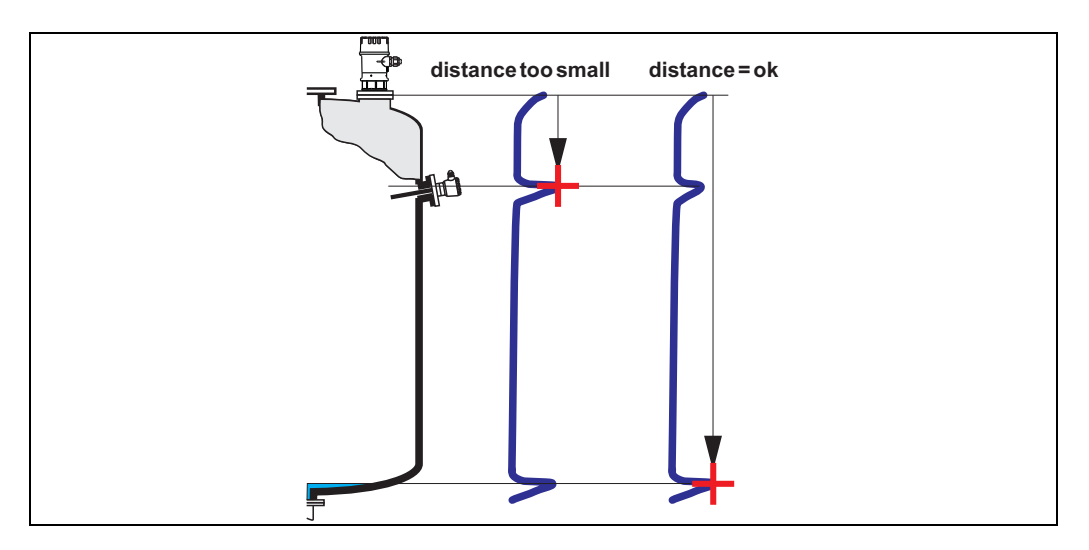

#### distance = ok

mapping is carried out up to the currently measured echo

• The range to be suppressed is suggested in the "range of mapping (052)" function Anyway, it is wise to carry out a mapping even in this case.

#### dist. too small

- At the moment, an interference is being evaluated
- Therefore, a mapping is carried out including the presently measured echoes
- The range to be suppressed is suggested in the "range of mapping (052)" function

#### dist. too big

- This error cannot be remedied by interference echo mapping
- Check the application parameters (002), (003), (004) and "empty calibr." (005)

#### dist. unknown

If the actual distance is not known, no mapping can be carried out.

#### manual

A mapping is also possible by manual entry of the range to be suppressed. This entry is made in the "range of mapping (052)" function.

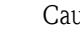

#### Caution!

The range of mapping must end 0.3 m (1 ft) before the echo of the actual level. For an empty tank, do not enter E, but E - 0.3 m.

### 7.3 Function "range of mapping" (052)

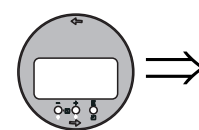

This function displays the suggested range of mapping. The reference point is always the sensor membrane. This value can be edited by the operator. For manual mapping, the default value is: 0 m.

### 7.4 Function "start mapping" (053)

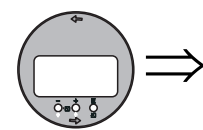

<u>start mapping 053</u> Zoff on

This function is used to start the interference echo mapping up to the distance given in **"range of mapping" (052)**.

#### Selection:

- off: no mapping is carried out
- on: mapping is started

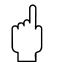

#### Caution!

If a mapping already exists, it is overwriten up to the distance specified in "range of mapping" (052). Beyond this value the existing mapping remains unchanged.

# 7.5 Function "pres. map dist." (054)

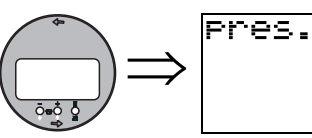

es. map dist. 054 0.000 m

Displays the distance up to which a mapping has been recorded. A value of 0 indicates that no mapping was recorded so far.

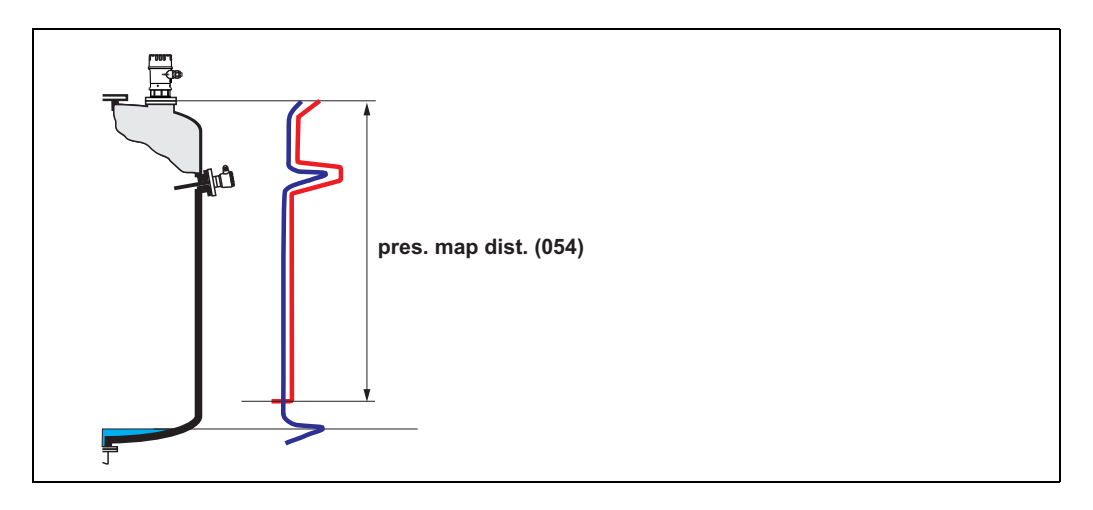

### 7.6 Function "cust. tank map" (055)

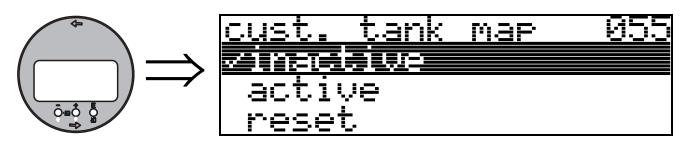

This function displays the evaluation mode using the customer tank map.

#### Selection:

- inactive
- active
- ∎ reset

#### inactive

No tank mapping has been recorded, or map is switched off. Evaluation is only using FAC ( $\rightarrow \ge 73$ ).

#### active

Evaluation is using the customer tank map ( $\rightarrow \ge 72$ ).

#### reset

Deletes the complete tank map.

### 7.7 Function "echo quality" (056)

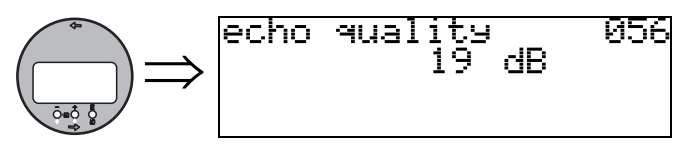

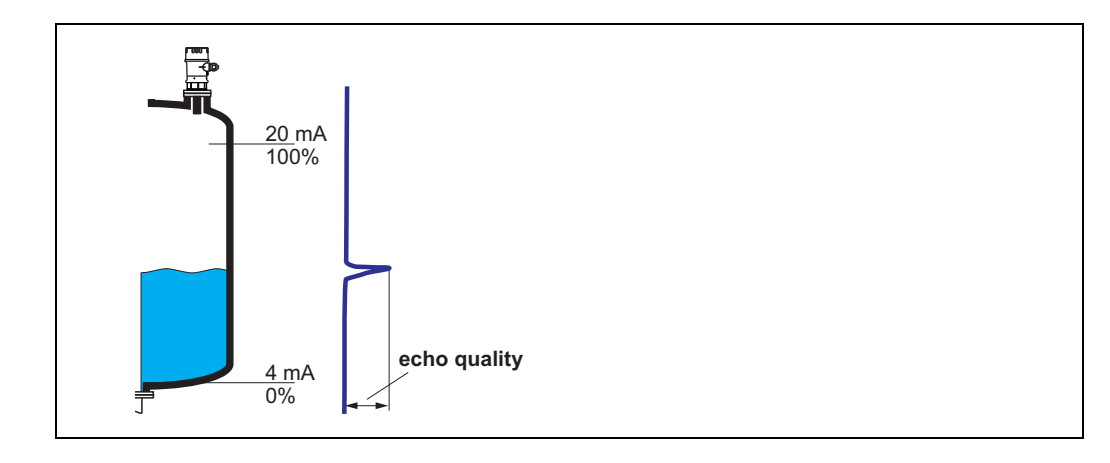

The echo quality is the benchmark for measurement reliability. It describes the amount of reflected energy and depends primarily on the following conditions:

- Surface characteristics (waves, foam etc.)
- Distance between sensor and product

Low values increase the probability that the echo is lost through a change in measurement conditions, e.g. turbulent surface, foam, large measuring distance.

## 7.8 Function "offset" (057)

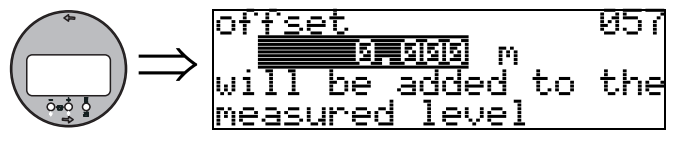

This function corrects the measured level by a constant value. The entered value is added to the measured level.

### 7.9 Function "output damping" (058)

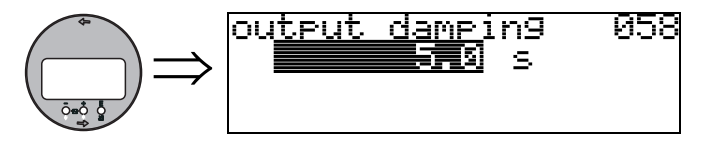

Influences the time an output requires to react to a sudden level jump (63% of steady state). A high value attenuates, for example, the influences of rapid changes on the measured variable.

# **User input:** 0...255 s

The default value depends on the selected application parameters "tank shape" (002), "medium property" (003) and "process cond." (004).

### 7.10 Function "blocking dist." (059)

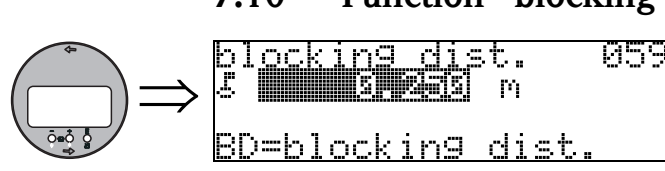

In this function the blocking distance is displayed. Level echoes within the blocking distance can not be detected by the instrument. Make sure that the maximum level will never run into the blocking distance.

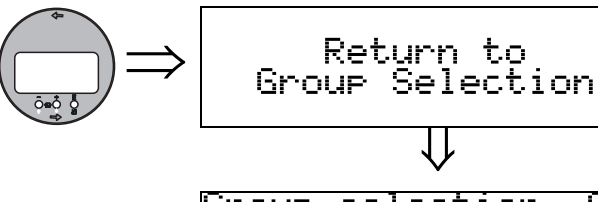

| <u>Group selection 05</u> |
|---------------------------|
| zexțiendes calilor.       |
| output                    |
| display                   |

After 3 s, the following message appears

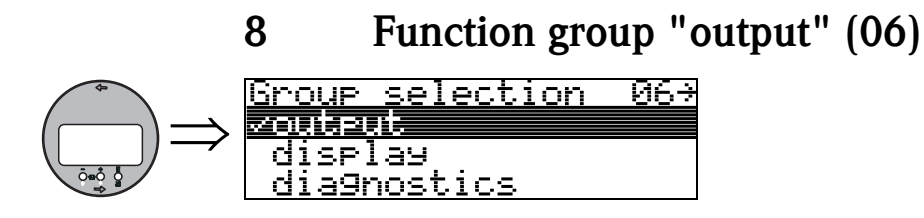

### 8.1 Function "thres. main val." (062)

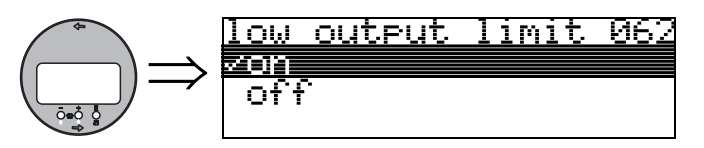

The output of negative level values can be suppressed with this function.

#### Selection:

- off:minimum output -10% (3.8 mA)
- on:minimum output 0% (4 mA)

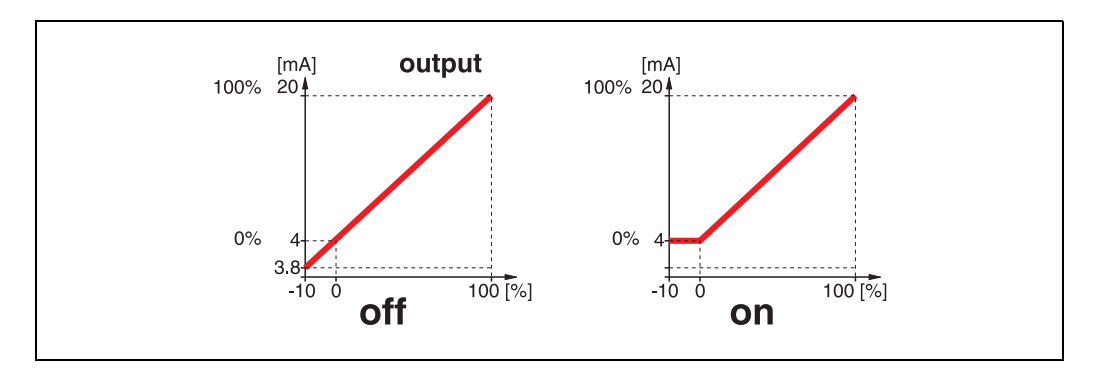

### 8.2 Function "curr. output mode" (063)

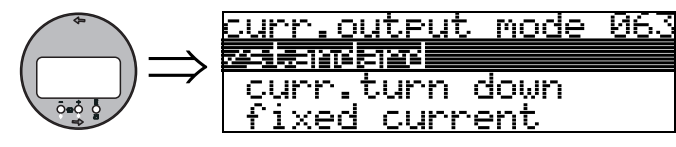

In this function you specify the mode of the current output. You may choose one of the following options:

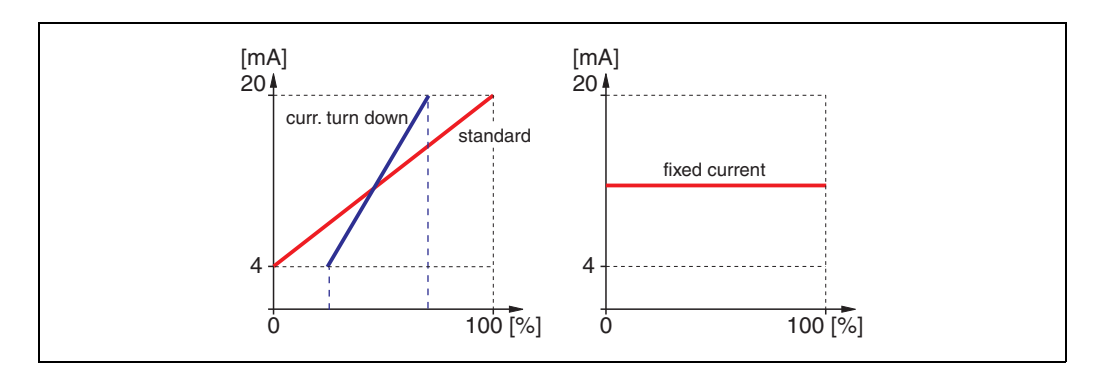

#### standard

The total measuring range (0 ... 100%) will be mapped to the current intervall (4 ... 20 mA).

#### curr. turn down

Only a part of the measuring range will be mapped to the current intervall (4 ... 20 mA). Use the functions **"4-mA-value" (068)** and **"20-mA-value" (069)** to define the concerning

range.

#### fixed current

The current is fixed. The value of the current is defined in the "fixed current" (064) function.

### 8.3 Function "fixed cur. value" (064)

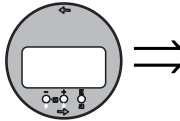

⇒ fi<u>xed cur.</u> value 064

Set the fixed current value with this function. This entry is necessary when you have switched on the "**fixed current**" **(063)** function.

User input:

3,8...20,5 mA

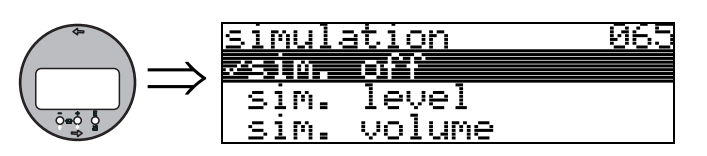

### 8.4 Function "simulation" (065)

If necessary, linearisation, the output signal and the current output can be tested with the simulation function. You have the following simulation options:

#### Selection:

- ∎ sim. off
- sim. level
- sim. volume
- sim. current

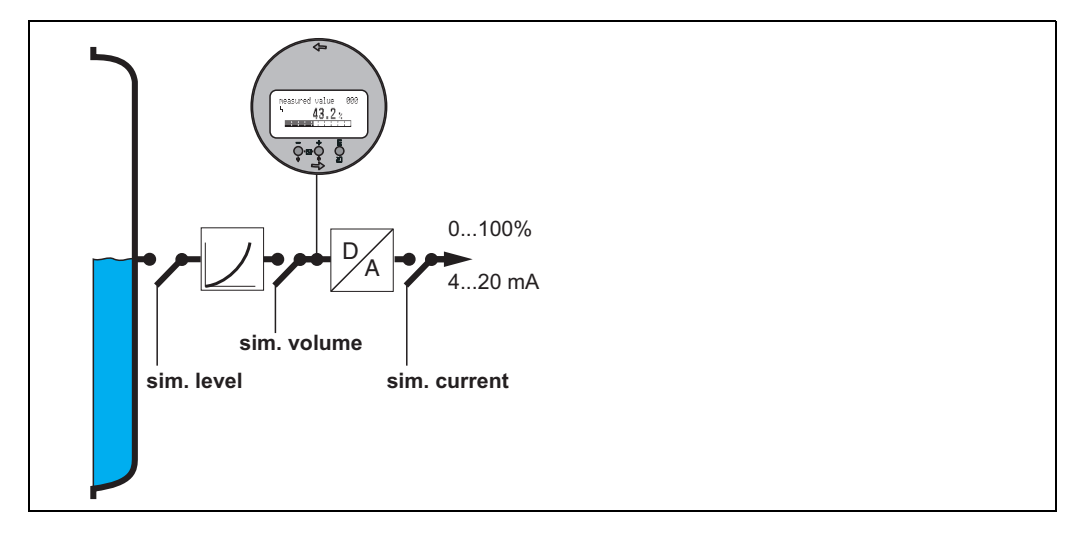

#### sim. off

Simulation is switched off.

#### sim. level

Enter the level value in "**simulation value**" (066). The functions

- measured value (000)
- measured level (0A6)
- output current" (067)

follow the entered values.

#### sim. volume

Enter the volume value in "**simulation value**" (066). The functions

- measured value (000)
- output current" (067)

follow the entered values.

#### sim. current

Enter the current value in "**simulation value**" **(066)**. The function • output current" (067) follows the entered values.

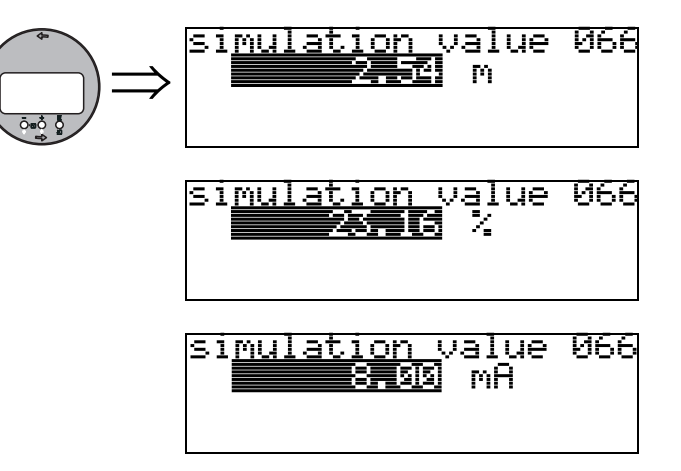

8.5 Function "simulation value" (066)

After selecting the "**sim. level**" option in the "**simulation**" (065) function, the following message appears in the display: you can enter the level.

After selecting the "**sim. volume**" option in the "**simulation**" (065) function, the following message appears in the display: you can enter the volume.

After selecting the "**sim. current**" option in the "**simulation**" (065) function, the following message appears in the display: Enter the output current.

### 8.6 Function "output current" (067)

047

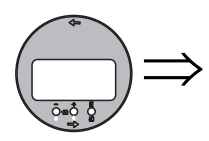

| Jucruc | 4.00 | mA | 001 |
|--------|------|----|-----|
|        |      |    |     |

-----

Displays the output current in mA.

### 8.7 Function "4mA-value" (068)

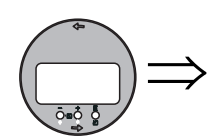

In this function specify the level (or volume, weight, flow resp.), at which the output current should be 4 mA. This value will be used if you choose the option "curr. turn down" in the "current output mode" (063) function.

### 8.8 Function "20mA-value" (069)

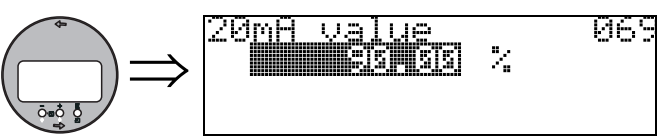

In this function specify the level (or volume, weight, flow resp.), at which the output current should be 20 mA. This value will be used if you choose the option "curr. turn down" in the "current output mode" (063) function.

# 9 Function group "Envelope curve" (0E)

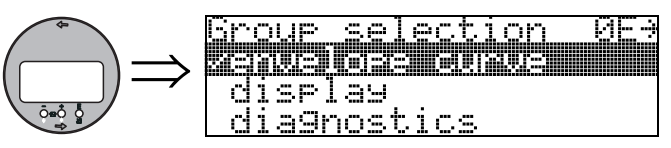

### 9.1 Function "plot settings" (0E1)

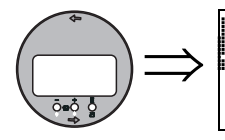

elot settings OF1 senuelose ourus env.curve+FAC env.curve+cust.map

Here select which information is displayed in the LCD:

- envelope curve
- env.curve+FAC (on FAC see  $\rightarrow$   $\supseteq$  73)
- env.curve+cust.map (i.e. customer tank map is also displayed, see  $\rightarrow 272$ )

ЮĿ

### 9.2 Function "recording curve" (0E2)

This function defines whether the envelope curve is read as a

- single curve
- or
- cyclic.

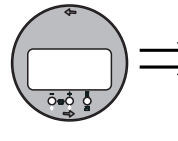

cyclic

<u>recording curve</u>

single curve

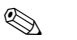

Note!

If the cyclical envelope curve is active in the display, the measured variable is refreshed in a slower cycle time. It is therefore recommended to exit the envelope curve display after optimising the measuring point.

### 9.3 Function "envelope curve display" (0E3)

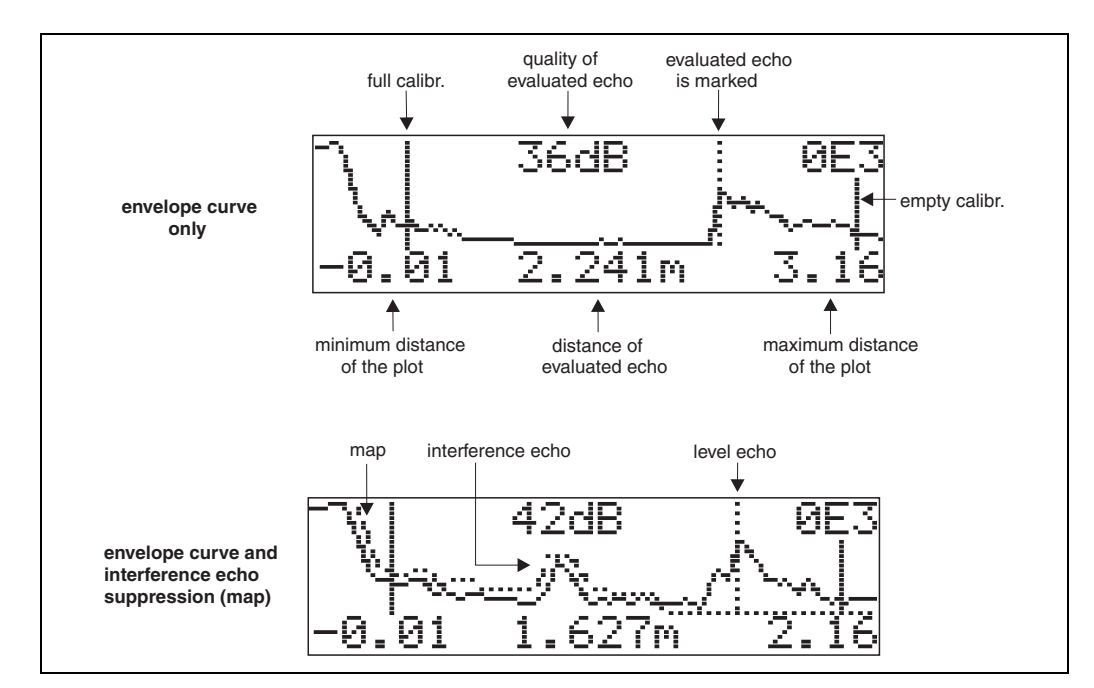

The envelope curve is displayed in this function. You can use it to obtain the following information:

#### Navigating in the envelope curve display

Using navigation, the envelope curve can be scaled horizontally and vertically and shifted to the left or the right. The active navigation mode is indicated by a symbol in the top left hand corner of the display.

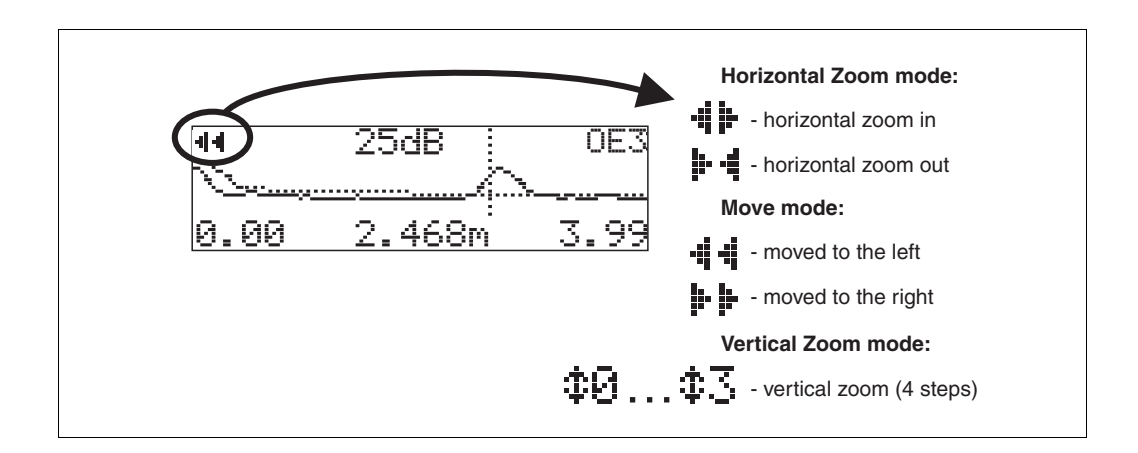

#### Horizontal Zoom mode

Firstly, go into the envelope curve display (see  $\rightarrow \supseteq 33$ ). Then press + or - to switch to the envelope curve navigation. You are then in Horizontal Zoom mode. Either  $\blacksquare \blacksquare$  or  $\blacksquare \blacksquare$  is displayed. You now have the following options:

- $\blacksquare$  + increases the horizontal scale.
- reduces the horizontal scale.

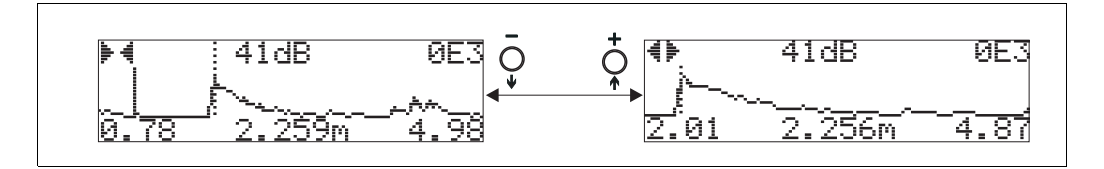

#### Move mode

Then press E to switch to Move mode. Either  $\clubsuit \clubsuit$  or  $\clubsuit \clubsuit$  is displayed.

- You now have the following options:
- $\blacksquare$  + shifts the curve to the right.
- – shifts the curve to the left.

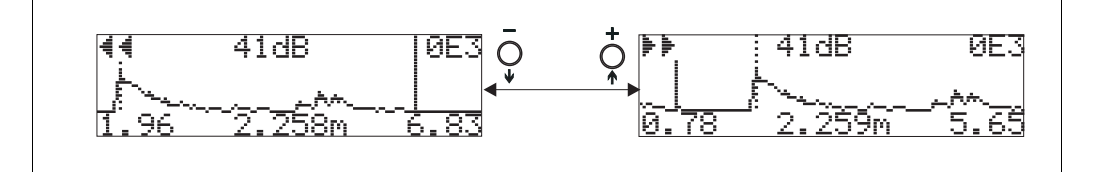

#### Vertical Zoom mode

Press E once more to switch to Vertical Zoom mode. **‡1** is displayed.

You now have the following options:

- $\blacksquare$  + increases the vertical scale.
- reduces the vertical scale.

The display icon shows the current zoom factor ( $\mathbf{\Phi}\mathbf{\Theta}$  to  $\mathbf{\Phi}\mathbf{S}$ ).

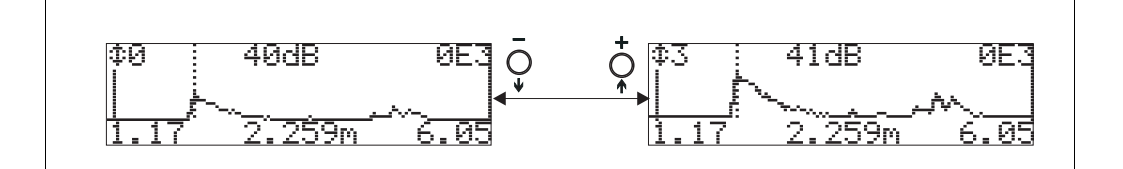

#### Exiting the navigation

- Press E again to run through the different modes of the envelope curve navigation.
- Press + and to exit the navigation. The set increases and shifts are retained. Only when you reactivate the "recording curve" (OE2) function does the instrument use the standard display again.

# 10 Function group "display" (09)

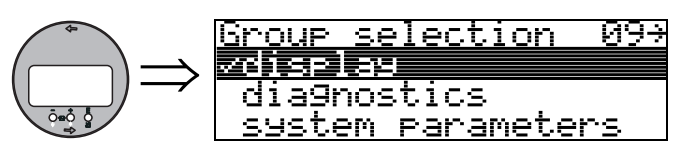

### 10.1 Function "language" (092)

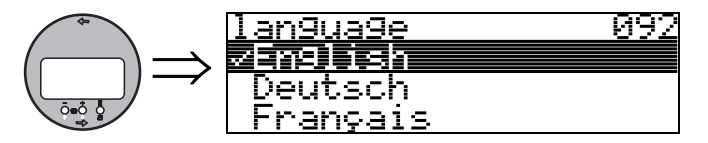

Selects the display language.

#### Selection:

- English
- Deutsch
- Français
- Español
- Italiano
- Nederlands
- Japanese

#### Dependence

All texts are changed.

### 10.2 Function "back to home" (093)

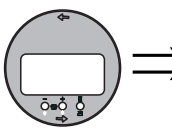

|               | ba <u>ck</u> | to | home | _ | 093 |
|---------------|--------------|----|------|---|-----|
| $\Rightarrow$ |              |    |      | S |     |
|               |              |    |      |   |     |

If no entry is made using the display during the specified time period, the display returns to the measured value display.

 $9999\ s$  means that there is no return.

# **User input:** 3...9999 s

Caution! This function is not visualised in FieldCare!

### 10.3 Function "format display" (094)

Selects the display format.

#### Selection:

- decimal
- 1/16<sup>''</sup>

#### decimal

The measured value is given in decimal form in the display (e.g. 10.70%).

#### 1/16"

The measured value is given in the display in this format (e.g 5'05-14/16"). This option is only possible for "distance unit" (0C5) – "ft" and "in"!

10.4 Function "no.of decimals" (095)

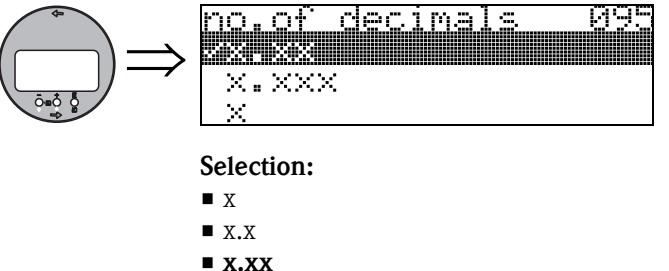

x.xxx

10.5 Function "sep. character" (096)

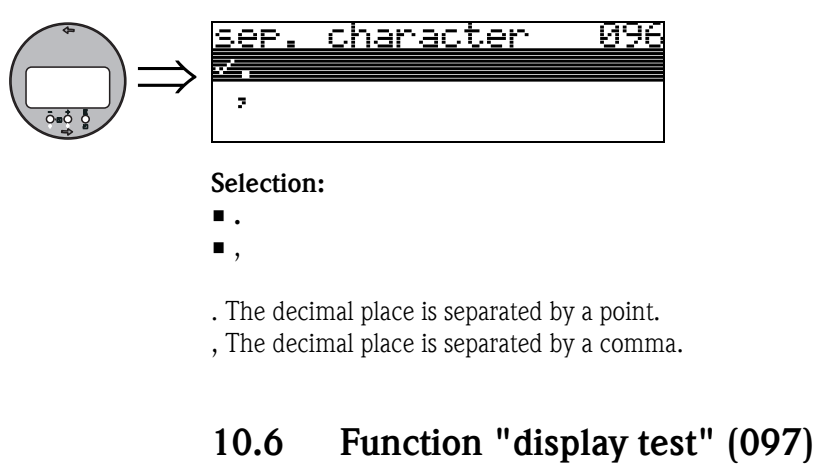

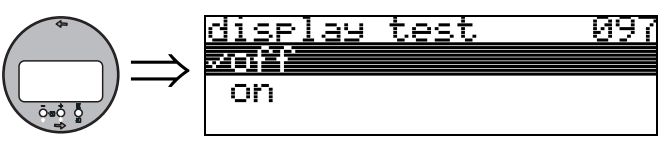

All display pixels are switched on. If the whole LCD is dark, it is working correctly.

# 11 Function group "diagnostics" (0A)

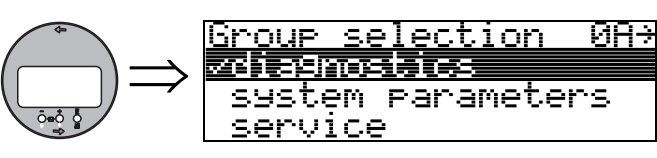

In the "diagnostics" function group, you can display and confirm error messages.

#### Type of error

Errors that occur during commissioning or measuring are displayed immediately on the local display. If two or more system or process errors occur, the error with the highest priority is the one shown on the display.

The measuring system distinguishes between two types of error:

A (Alarm): Instrument goes into a defined state (e.g. MAX) Indicated by a constant ysymbol. (For a description of the codes, → ≧ 76)
W (Warning):

Instrument continue measuring, error message is displayed. Indicated by a flashing  $\$  symbol. (For a description of the codes,  $\rightarrow \$  76)

■ E (Alarm / Warning):

Configurable (e.g. loss of echo, level within the safety distance) Indicated by a constant/flashing  $\$  symbol. (For a description of the codes,  $\rightarrow \ge 76$ )

### 11.1 Function "present error" (0A0)

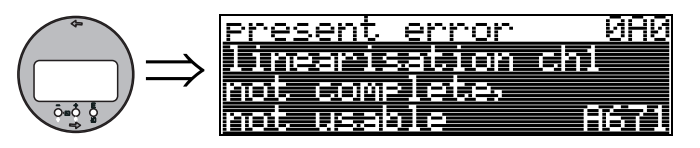

The present error is shown using this function.

### 11.2 Function "previous error" (0A1)

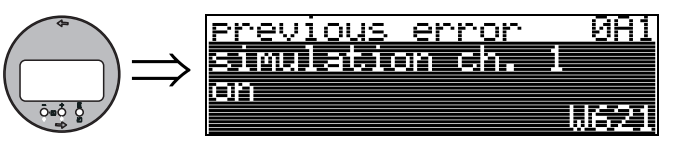

The last error presented is shown with this function.

# 11.3 Function "clear last error" (0A2)

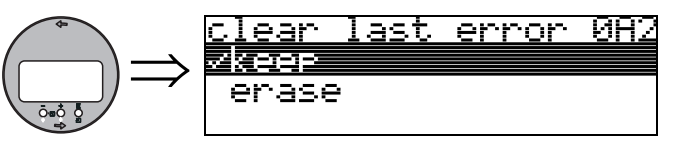

Selection:

- keep
- erase

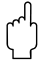

Caution!

This function can be performed on the display only!

### 11.4 Function "reset" (0A3)

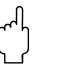

#### Caution!

A reset sets the instrument back to the factory settings. This can lead to an impairment of the measurement. Generally, you should perform a basic setup again following a reset.

A reset is only necessary:

- $\blacksquare$  if the instrument no longer functions
- if the instrument must be moved from one measuring point to another
- if the instrument is being de-installed /put into storage/installed

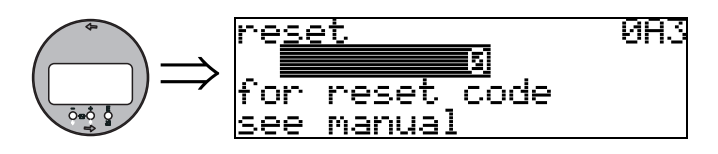

#### Entry ("reset" (0A3)):

■ 333 = customer parameters

#### 333 = reset customer parameters

This reset is recommended whenever an instrument with an unknown 'history' is to be used in an application:

- The Micropilot is reset to the default values.
- The customer specific tank map is not deleted.
- A linearisation is switched to "linear" although the table values are retained. The table can be reactivated in the "linearisation" (04) function group.

List of functions that are affected by a reset:

- tank shape (002)
- empty calibr. (005)
- full calibr. (006)
- output on alarm (010)
- output on alarm (011)
- outp. echo loss (012)
- ramp %span/min (013)
- delay time (014)
- safety distance (015)
- in safety dist. (016)
- level/ullage (040)
- linearisation (041)

- customer unit (042)
- diameter vessel (047)
- range of mapping (052)
- pres. Map dist (054)
- offset (057)
- low output limit (062)
- fixed current (063)
- fixed cur. value (064)
- simulation (065)
- simulation value (066)
- format display (094)
- distance unit (0C5)
- download mode (0C8)

The tank map can also be reset in the "cust. tank map" (055) function of the "extended calibr." (05) function group.

This reset is recommended whenever an instrument with an unknown 'history' is to be used in an application or if a faulty mapping was started:

• The tank map is deleted. The mapping must be recommenced.

### 11.5 Function "unlock parameter" (0A4)

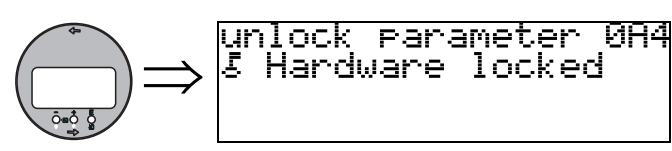

Set-up can be locked and unlocked with this function.

### 11.5.1 Locking of the configuration mode

The Micropilot can be protected in two ways against unauthorised changing of instrument data, numerical values or factory settings:

#### "unlock parameter" (0A4):

A value <> 100 (e.g. 99) must be entered in "unlock parameter" (0A4) in the "diagnostics" (0A) function group. The lock is shown on the display by the \_\_\_\_\_\_ symbol and can be released again either via the display or by communication.

#### Hardware lock:

The instrument is locked by pressing the + and - and E keys at the same time. The lock is shown on the display by the  $\underline{F}$  symbol and can **only** be unlocked again via the display by pressing the + and - and E keys at the same time again. It is **not** possible to unlock the hardware by communication.

All parameters can de displayed even if the instrument is locked.

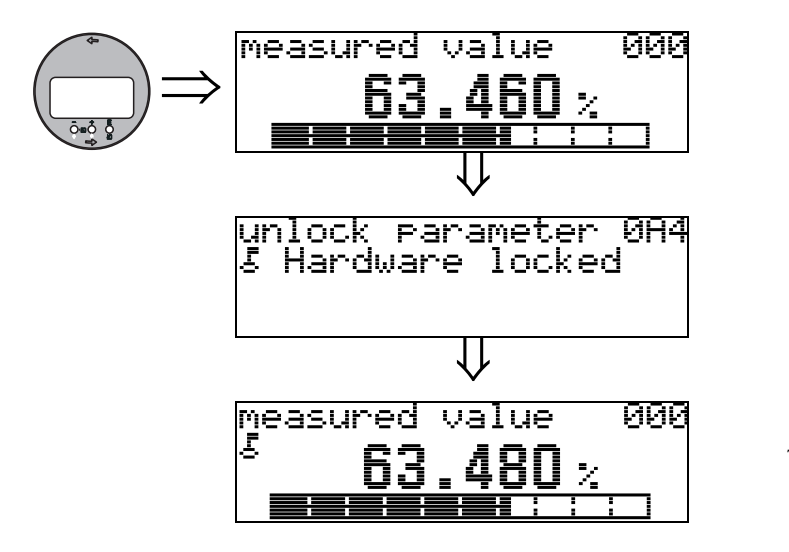

+ and – and  $\boldsymbol{E}$  press simultaneous

The LOCK\_SYMBOL appears on the LCD.

#### 11.5.2 Unlocking of configuration mode

If an attempt is made to change parameters when the instrument is locked, the user is automatically requested to unlock the instrument:

#### "unlock parameter" (0A4):

By entering the unlock parameter 100 the instrument is released for operation.

#### Hardware-Verriegelung:

After pressing the + and - and E keys at the same time, the user is asked to enter the unlock parameter: 100

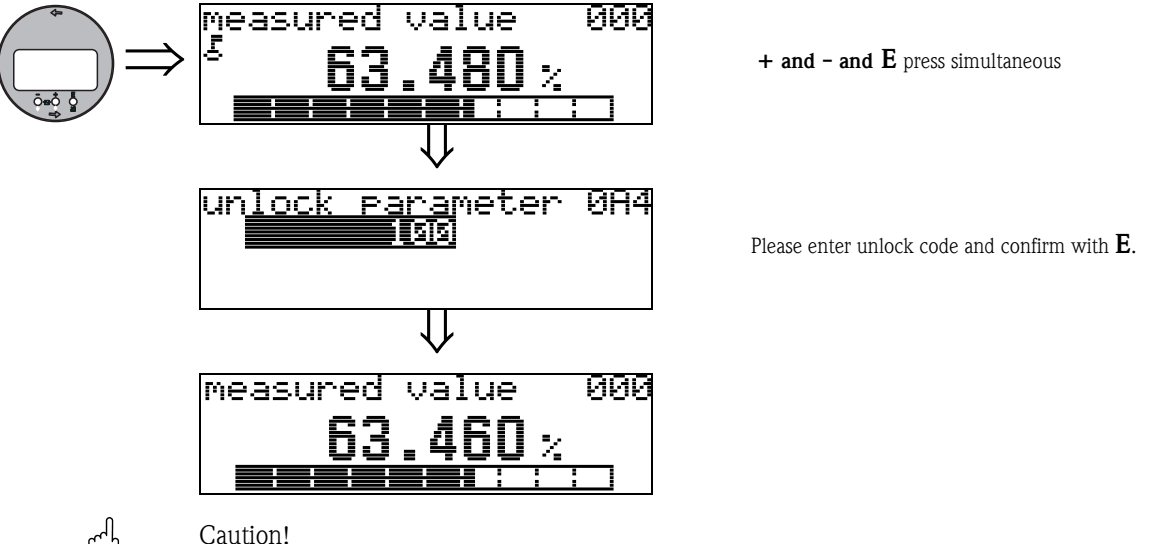

Changing certain parameters such as all sensor characteristics, for example, influences numerous functions of the entire measuring system, particularly measuring accuracy. There is no need to change these parameters under normal circumstances and consequently, they are protected by a special code known only to the Endress+Hauser service organization. Please contact Endress+Hauser if you have any questions.

#### Function "measured dist." (0A5) 11.6

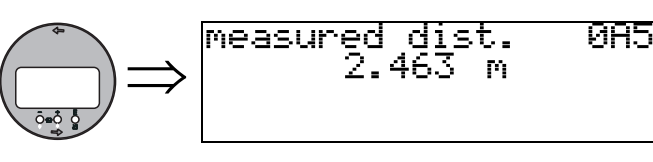

Display of measured distance in the selected "distance unit" (0C5).

#### Function "measured level" (0A6) 11.7

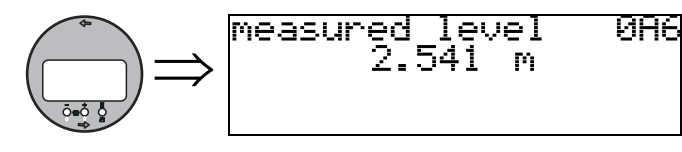

Display of measured level in the selected "distance unit" (0C5).

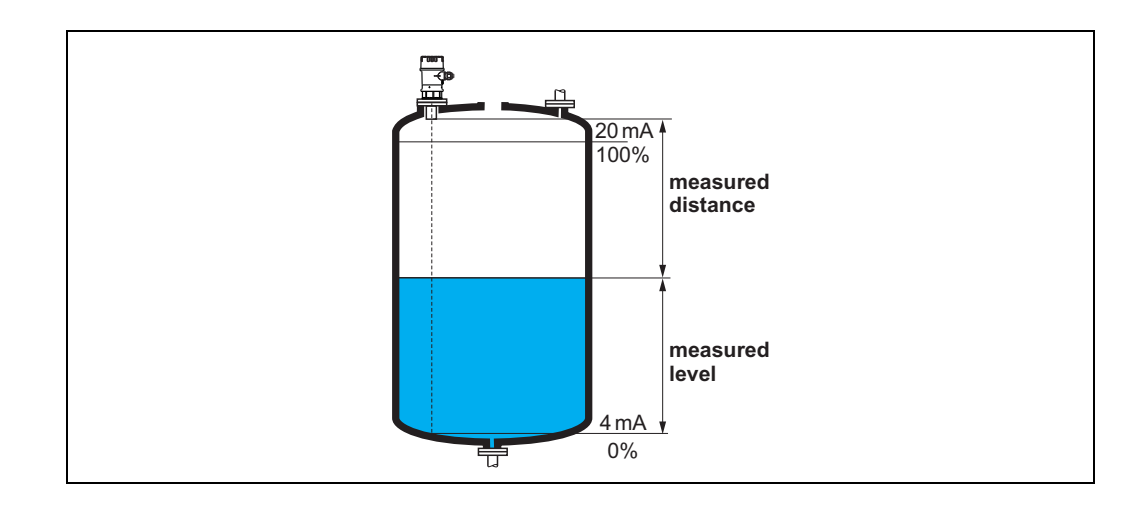

### 11.8 Function "detection window" (0A7)

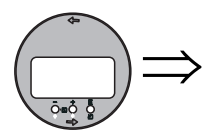

| detection    | window | <u> 9</u> 97 |
|--------------|--------|--------------|
| <b>√</b> off |        |              |
| on           |        |              |
| reset        |        |              |
|              |        |              |

Is used to switch the detection window on and off and to reset an existing detection window. If this function is switched on, a window is defined surrounding the current level echo (typical width: 1 to 2.5 m (3.3 - 8.2 ft); depending on the application parameters). The window always moves togehter with a rising a falling echo.

Echos beyond the limits of the window are ignored for a certain time.

#### Selection:

- off
- on
- reset

After selection of this option, the current window is reset, the level echo is looked for in the complete measuring range and a new window is defined surrounding the current level echo.

### 11.9 Function "application par." (0A8)

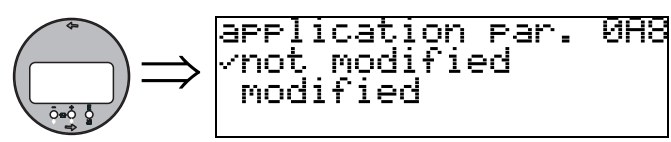

Displays whether or not one of the settings dependent on the "tank shape" (002), "medium property" (003) and "process cond." (004) application parameters has been changed or not.

If, for example, the "output damping" (058) is changed, the "application par." shows "modified".

#### Display:

not modified

modified

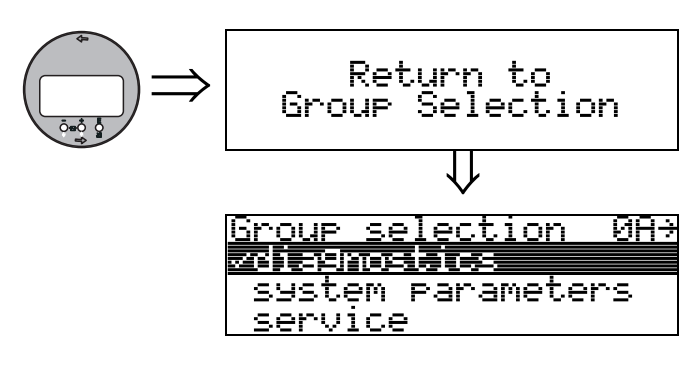

After 3 s, the following message appears

# 12 Function group "system parameters" (0C)

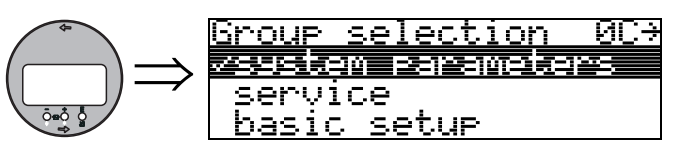

### 12.1 Function "tag no." (0C0)

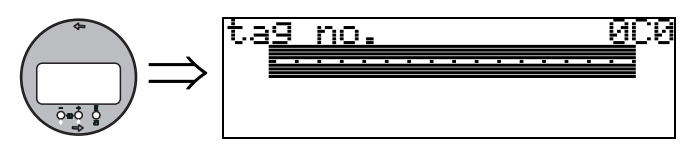

You can define the tag number with this function.

#### User input:

■ 16 alphanumeric characters

### 12.2 Function "protocol+sw-no." (0C2)

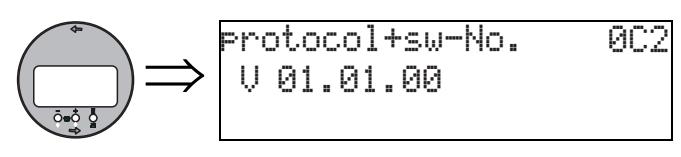

This function shows the protocol and the hardware and software version: Vxx.yy.zz.prot.

#### Display:

xx: hw-version yy: sw-version zz: sw-revision

# 12.3 Function "serial no." (0C4) $\Rightarrow \Rightarrow \begin{bmatrix} \text{serial no.} & \text{OC4} \\ \text{serial NR BILLD} \end{bmatrix}$

This function displays the instrument serial number.

#### Function "distance unit" (0C5) 12.4

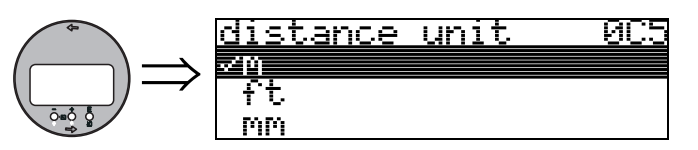

You can select the basic distance unit with this function.

#### Selection:

- ∎ m
- ∎ ft
- ∎ mm
- inch

#### Dependence

m, mm: "format display" (094) can only be "decimal".

The units are changed for the following parameters:

- empty calibr. (005)
- full calibr. (006)
- safety distance (015)
- input level (044)
- diameter vessel (047)
- range of mapping (052)
- cust. tank map (055)
- offset (057)
- simulation value (066)
- measured dist. (0A5)
- measured level(0A6)

#### Function "temperature unit" (0C6) 12.5

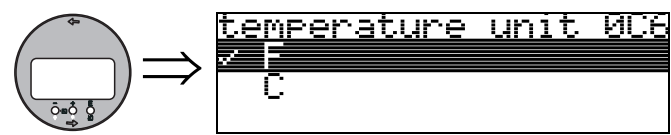

In this function you select the temperature unit.

#### Selection:

С

- °C
- °F

The unit is changed for the following functions

- Function "measured temp." (030)
- Function "max. temp. limit" (031)
- Function "max. meas. temp" (032)

#### Function "download mode" (0C8) <u>download mode</u> **9C8** /parameter only param+cust.map <u>mapping</u> only

This parameter defines which values are written to the instrument during a FieldCare configuration download.

#### Selection:

12.6

- parameter only
- param+cust.map
- mapping only

#### Note!

**S** 

This parameter must not be described explicitly in FieldCare. The various possibilities can be selected from the download dialog.

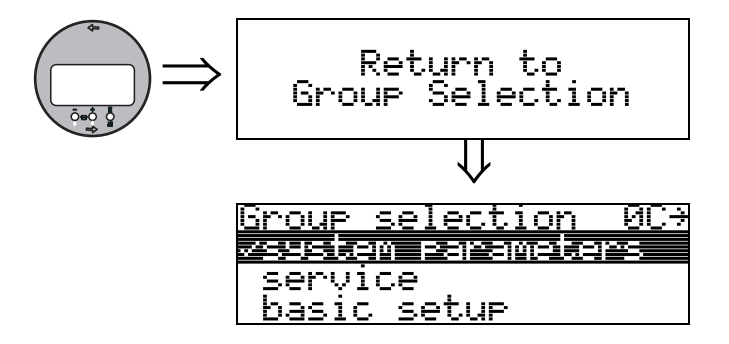

After 3 s, the following message appears

# 13 Function group "service" (0D)

This function group is reserved for service purposes only.

# 14 Signal evaluation

### 14.1 Envelope curve

The echo of an ultrasonic impulse does not only contain the desired echo from the product surface, but also interference echoes (e.g. from tank fittings or multiple reflections). In order to identify these echoes one plots the logarithmic amplitude of the echo versus the time-of-flight of the ultrasonic impulse. This plot is called **envelope curve**.

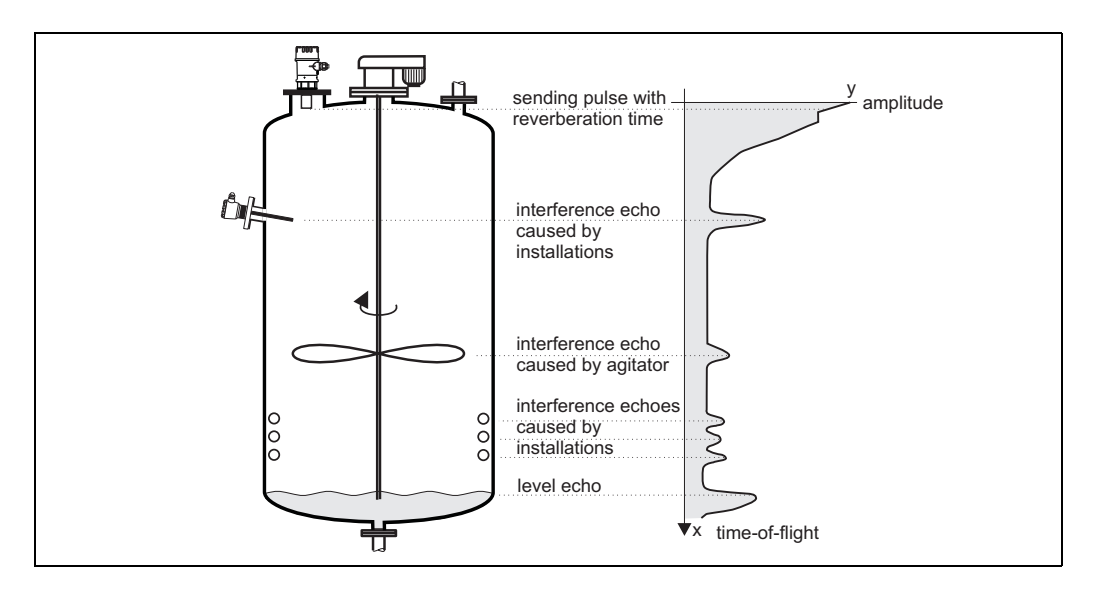

The envelope curve can be displayed in the "envelope curve" (OE) function group (see Page 52).

In the FieldCare the envelope curve may also be displayed in the "envelope" menu:

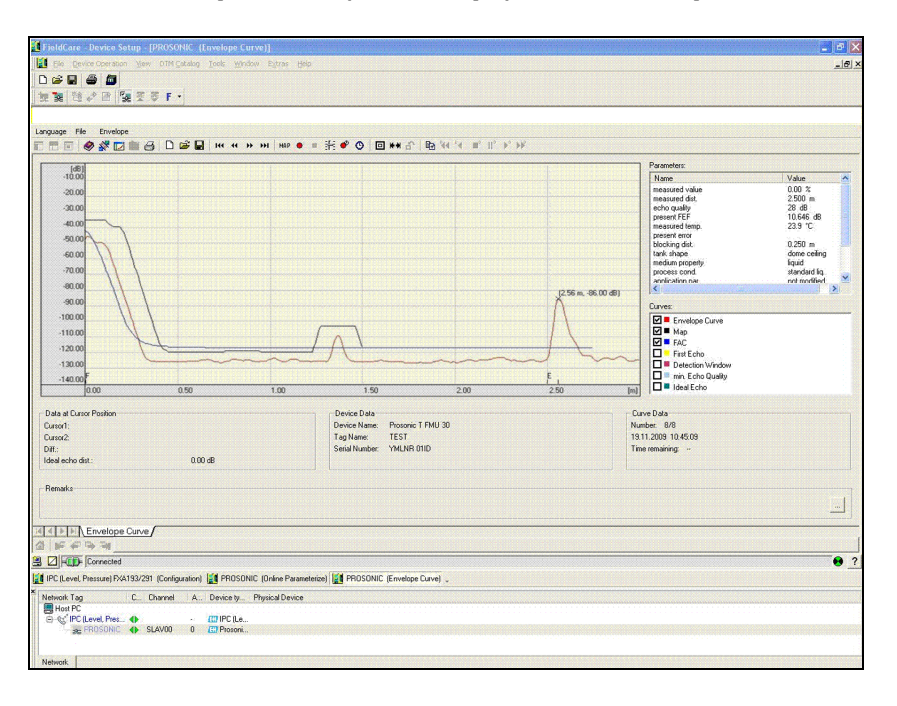

### 14.2 Interference echo suppression (tank mapping)

The interference echo suppression of the instrument makes sure that interference echoes are not interpreted as the level echo by fault.

In order to carry out the interference echo suppression one must record a time-of-flight dependent threshold (**TDT**), which is also called the **tank map**.

All maxima of the envelope curve which are situated below the TDT are discarded by the signal evaluation procedures.

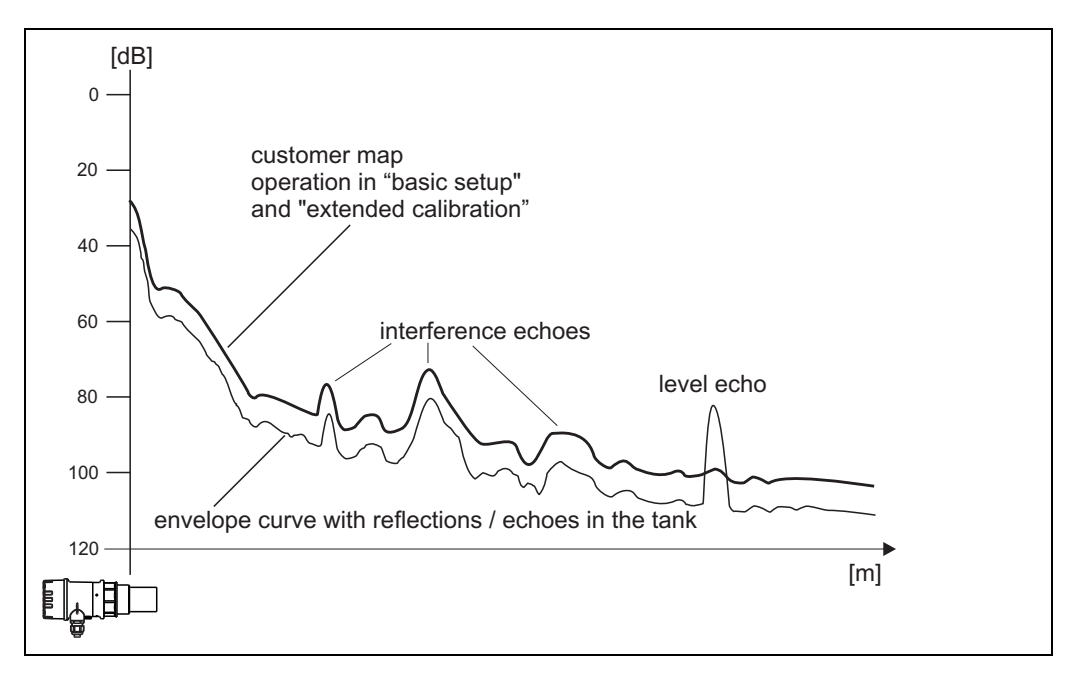

It is recommended to record the tank map when the vessel is as possible empty. Then, the map will inclue all echoes except the level echo.

But even, if it is not possible to empty the vessel during the commissioning of the instrument, you should perform the map. In this case it is recommended to repeat the record of the mapping at a later time – when the vessel is as possible empty.

The tank map is recorded in the function group "**extended calibration**" **(05)**. Select the option "mapping" in the "**selection**" **(050)** function.
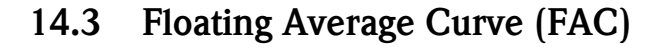

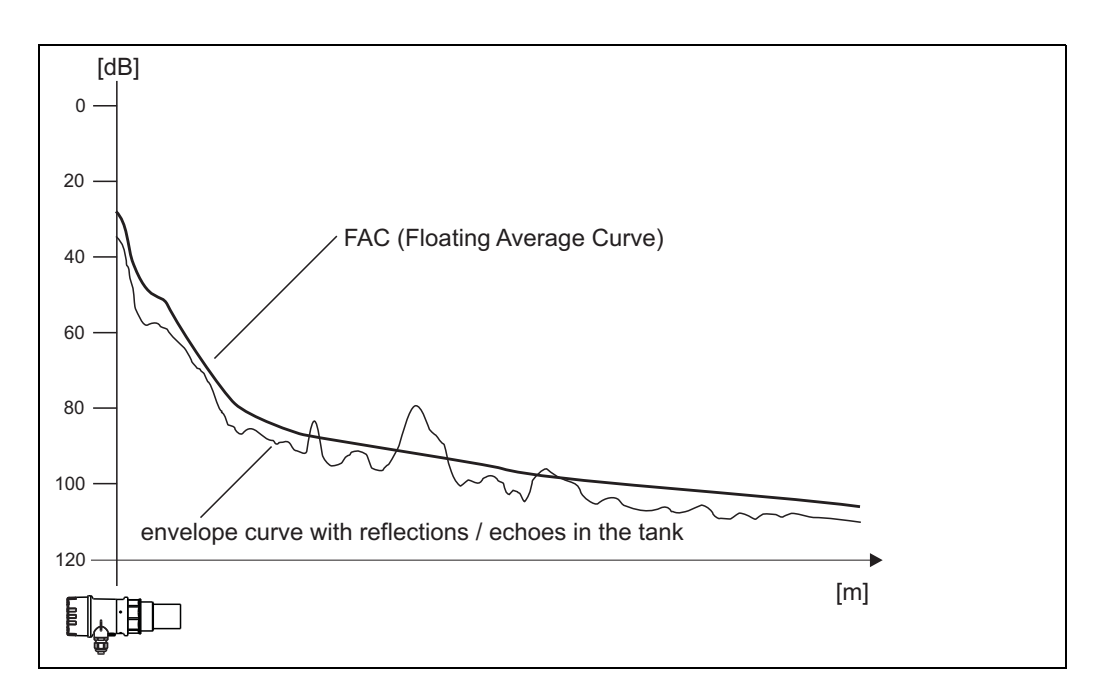

The function of the Floating Average Curve (FAC) is similar to the interference echo suppression. The main difference is, that the tank map is recorded only once whilst the FAC adjusts itself continuously to the changing measuring conditions.

By this procedure changes of the interference echoes (e.g. by build-up) can be compensated for. In contrast to the tank map, the FAC can only register small interference echoes.

The FAC is always used in the signal evaluation, even if the tank map has been deactivated. In the envelope curve, the maximum with the largest distance to the FAC is interpreted as the level echo.

# 15 Trouble shooting

## 15.1 System error messages

#### **Current error**

Errors which the instrument detects during commissioning or operation are displayed:

- In the "measured value" (000) function
- In the "diagnostics" (OA) function group in the "present error" (OAO) function (only the highest priority error is displayed; in the case of multiple errors, you can scroll between the different error messages by pressing + or - .)

#### Last error

The last error is displayed in the "diagnostics" (0A) function group in the "previous error" (0A1) function. This display can be deleted in the "clear last error" (0A2) function.

#### Types of errors

| Type of error     | Symbol          | Meaning                                                                                                    |
|-------------------|-----------------|----------------------------------------------------------------------------------------------------|
| Alarm (A)         | Continu-<br>ous | The output signal assumes a value which can be set using the "output on<br>alarm" (010) function:<br>• MAX: 110%, 22mA<br>• MIN: -10%, 3.8mA<br>• Hold: last value is on hold<br>• User-specific value |
| Warning (W)       | Flashing        | The device continues measurement. An error message is displayed.                                                                                                    |
| Alarm/Warning (E) | You can def     | ine whether the error should behave as an alarm or as a warning.                                                                                                    |

#### Error codes

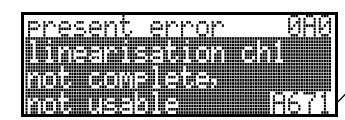

| Code                                                                 | Error description<br>(on the display)              | Action                                                                                                    |
|----------------------------------------------------------------------|----------------------------------------------------|----------------------------------------------------------------------------------------------------|
| A101<br>A102<br>A110<br>A152<br>A160                                 | checksum error                                     | Reset;<br>If alarm still present after reset, replace electronics                                                                                          |
| W103                                                                 | initialising                                       | If the message does not disappear after several seconds, replace the electronics                                                                           |
| A106                                                                 | downloading                                        | Wait<br>Message disappears after load sequence                                                                                                    |
| A111<br>A113<br>A114<br>A115<br>A121<br>A125<br>A155<br>A164<br>A171 | electronics defect                                 | Reset;<br>Check system for EMC, improve as necessary<br>If alarm still present after reset, replace electronics                                            |
| A116                                                                 | download error                                     | Check connection<br>Restart download                                                                                                    |
| W153                                                                 | initialising                                       | Wait a few seconds; if error is still displayed, switch the power off and on again                                                                         |
| A231                                                                 | sensor defect                                      | Check connection, if necessary replace HF module or electronics                                                                                            |
| A281                                                                 | interruption temperature sensor                    | Exchange sensor                                                                                                    |
| A502                                                                 | Sensor type not detected                           | Exchange sensor and/or electronics                                                                                                    |
| A521                                                                 | new sensor type detected                           | Reset                                                                                                    |
| W511                                                                 | no factory calibration                             | Carry out factory calibration                                                                                                    |
| W512                                                                 | recording of mapping                               | Alarm disappears after a few seconds                                                                                                    |
| W601                                                                 | linearisation<br>curve not monotone                | Correct table (enter monotonously increasing table)                                                                                                    |
| W611                                                                 | less than 2 linea-<br>risation points              | Enter additional value pairs                                                                                                    |
| W621                                                                 | simulation on                                      | Switch simulation mode off ["output" (06) function group, "simulation" (065) function]                                                                     |
| E641                                                                 | no usable echo                                     | Check basic calibration (see Page 26)                                                                                                    |
| E651                                                                 | level in safety<br>distance – risk<br>of overspill | Error disappears when the level leaves the safety distance. Possibly reset the lock. ["safety settings" (01) function group, "ackn. alarm" (017) function] |
| A661                                                                 | Sensor overtemperature                             |                                                                                                    |
| A671                                                                 | Linearisation incomplete                           | Activate linearisation table                                                                                                    |
| W681                                                                 | current out<br>of range                            | Carry out basic calibration;<br>check linearisation                                                                                                    |
| W691                                                                 | Filling noise detected, level ramp is active       |                                                                                                    |

## 15.2 Application errors

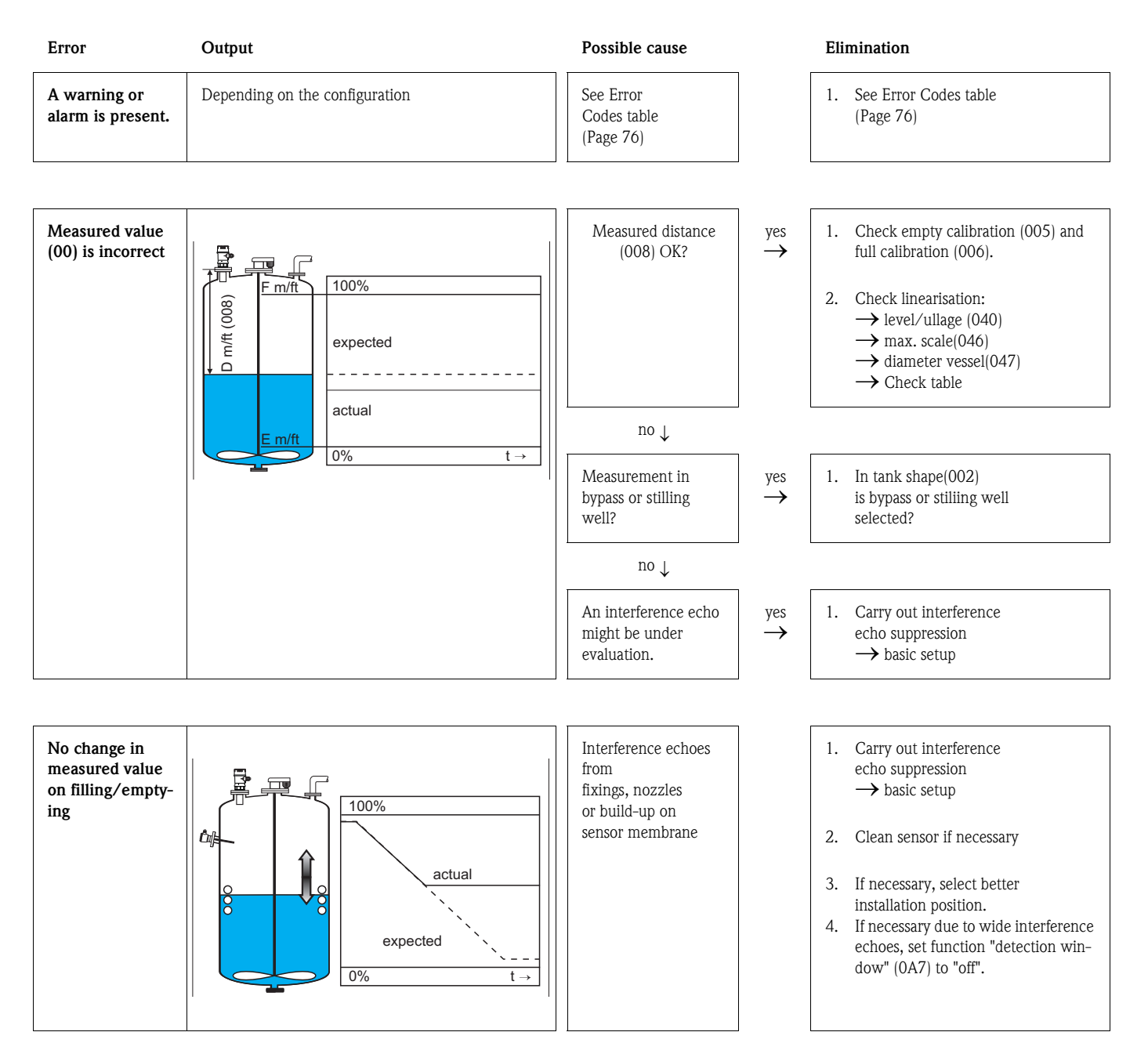

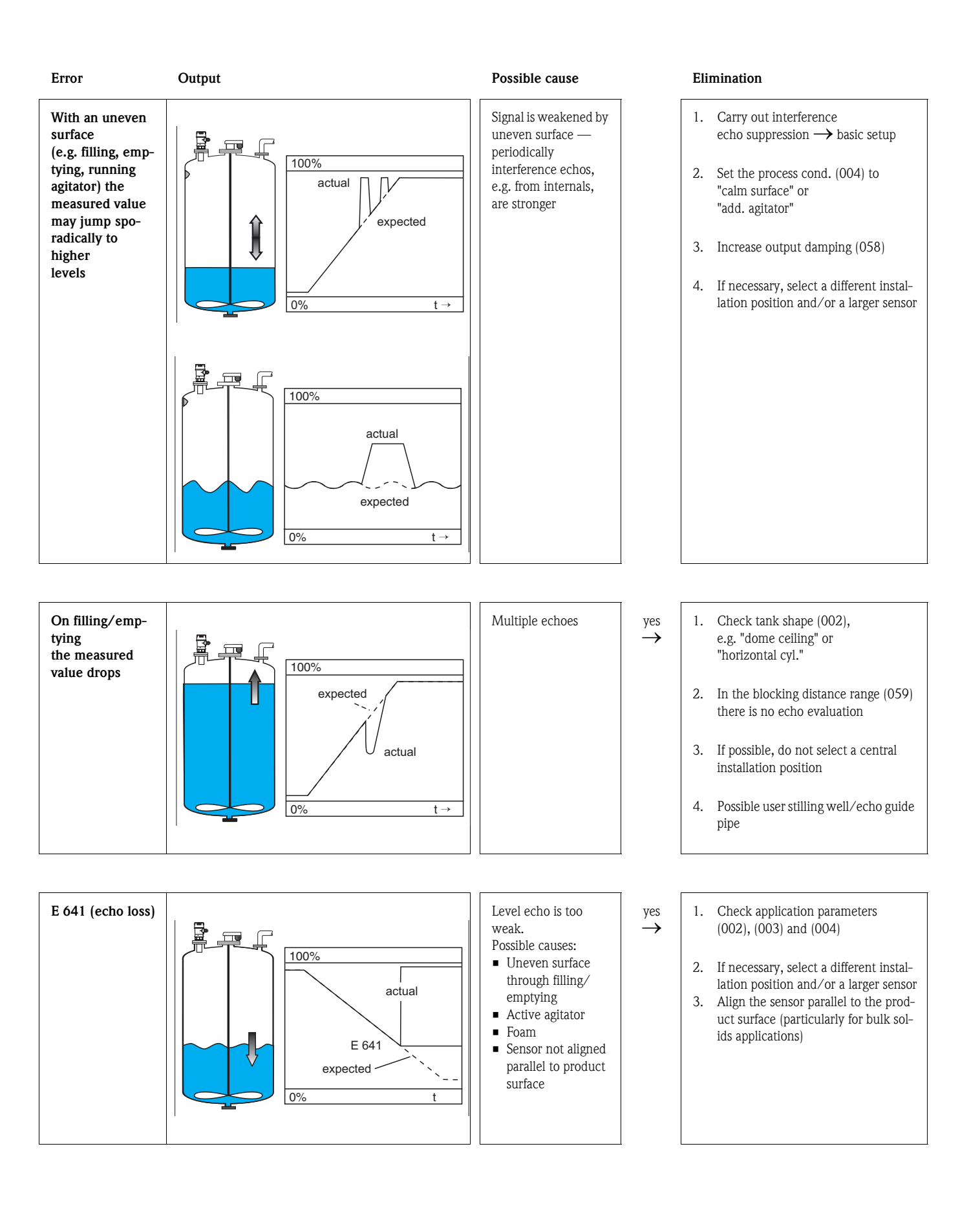

# Index function menu

| Function | group |
|----------|-------|
|----------|-------|

| $0 = \text{basic setup } \dots \dots \dots \dots \dots \dots \dots \dots \dots \dots \dots \dots \dots \dots \dots \dots \dots \dots $ | 5 |
|----------------------------------------------------------------------------------------------------|---|
| $1 = \text{safety settings} \dots 2$                                                                                                   | 3 |
| 3 = temperature 3                                                                                                    | 1 |
| 4 = linearisation                                                                                                    | 3 |
| $5 = extended calibr. \dots 4$                                                                                                    | 1 |
| 6 = output 4                                                                                                    | 7 |
| 9 = display 5                                                                                                    | 5 |
| A = diagnostics                                                                                                    | 7 |
| C = system parameter 6                                                                                                    | 5 |
| $E = envelope curve \dots 5$                                                                                                    | 1 |
|                                                                                                    |   |

## Function

| 000 = measured value       | 15 |
|----------------------------|----|
| 002 = tank shape           | 15 |
| 003 = medium property      | 16 |
| 004 = process cond         | 16 |
| 005 = empty calibr         | 18 |
| 006 = full calibr          | 19 |
| 008 = display              | 19 |
| 010 = output on alarm      | 23 |
| 011 = output on alarm      | 24 |
| 012 = outp. echo loss      | 25 |
| 013 = ramp %span/min       | 26 |
| 014 = delay time           | 26 |
| 015 = safety distance.     | 27 |
| 016 = in safety dist       | 27 |
| 017 = ackn. alarm          | 29 |
| 030 = measured temperature | 31 |
| 031 = max. temp. limit     | 31 |
| 032 = max. meas. temp      | 31 |
| 033 = react. high temp     | 32 |
| 034 = defect temp. sens.   | 32 |
| 040 = level/ullage         | 33 |
| 041 = linearisation        | 34 |
| 042 = customer unit        | 38 |
| 043 = table no             | 39 |
| 044 = input level          | 39 |
| 045 = input volume         | 40 |
| 046 = max. scale           | 40 |
| 047 = diameter vessel      | 40 |
| 050 = selection            | 41 |
|                            |    |

| $\begin{array}{llllllllllllllllllllllllllllllllllll$                                                                                                    | 051 = check distance                                                                                                    | 41 |
|----------------------------------------------------------------------------------------------------|----------------------------------------------------------------------------------------------------|----|
| $\begin{array}{llllllllllllllllllllllllllllllllllll$                                                                                                    | 052 = range of mapping                                                                                                    | 42 |
| 054 = pres. map dist. $055 = cust tank map.$ $056 = echo quality$ $057 = offset.$ $058 = output damping.$ $059 = blocking dist.$ $062 = thres. main val.$ $063 = fixed current$ $064 = fixed cur. value$ $065 = simulation$ $066 = simulation value$ $067 = output current.$ $092 = language$ $093 = back to home$ $094 = format display$ $095 = no.of decimals.$ $096 = sep. character$ $097 = display test$ $0A0 = present error.$ $0A1 = previous error$ $0A3 = reset$ $0A4 = unlock parameter$ $0A5 = measured dist.$ $0A6 = measured dist.$ $0A6 = measured dist.$ $0A7 = detection window$ $0A8 = application par.$ $0C2 = protocol+sw-no.$ $0C4 = serial no.$ $0C5 = distance unit.$ $0C6 = temperature unit.$ $0C6 = temperature unit.$ $0C6 = nevelope curve$ $D00 = service level$                                                                                                    | 053 = start mapping                                                                                                    | 42 |
| 055 = cust. tank map. $056 = echo quality$ $057 = offset.$ $058 = output damping.$ $059 = blocking dist.$ $062 = thres. main val.$ $063 = fixed current$ $064 = fixed cur. value$ $065 = simulation$ $066 = simulation value$ $067 = output current.$ $092 = language$ $093 = back to home$ $094 = format display$ $095 = no.of decimals.$ $096 = sep. character$ $097 = display test$ $0A0 = present error.$ $0A1 = previous error$ $0A2 = clear last error.$ $0A3 = reset$ $0A4 = unlock parameter$ $0A5 = measured dist.$ $0A6 = measured dist.$ $0A6 = measured dist.$ $0A6 = measured level$ $0A7 = detection window.$ $0C4 = serial no.$ $0C5 = distance unit.$ $0C6 = temperature unit.$ $0C8 = download mode$ $0E1 = plot settings.$ $0E2 = recording curve$ $0E3 = envelope curve$ $D00 = service level$                                                                                                    | 054 = pres. map dist                                                                                                    | 43 |
| 056 = echo quality $057 = offset$ $058 = output damping$ $059 = blocking dist$ $062 = thres. main val$ $063 = fixed current$ $064 = fixed cur, value$ $065 = simulation$ $066 = simulation value$ $067 = output current$ $092 = language$ $093 = back to home$ $094 = format display$ $095 = no.of decimals$ $096 = sep. character$ $097 = display test$ $0A0 = present error$ $0A1 = previous error$ $0A2 = clear last error$ $0A3 = reset$ $0A4 = unlock parameter$ $0A5 = measured dist$ $0A6 = measured dist$ $0A6 = measured level$ $0A7 = detection window$ $0A8 = application par$ $0C0 = tag no$ $0C2 = protocl+sw-no$ $0C4 = serial no$ $0C5 = distance unit$ $0C6 = temperature unit$ $0C6 = temperature unit$ $0C8 = download mode$ $0E1 = plot settings$ $0E2 = recording curve$ $D00 = service level$                                                                                                    | 055 = cust. tank map                                                                                                    | 44 |
| 057 = offset.058 = output damping.059 = blocking dist.062 = thres. main val.063 = fixed current064 = fixed cur. value065 = simulation .066 = simulation value067 = output current.092 = language .093 = back to home094 = format display095 = no.of decimals.096 = sep. character097 = display test0A0 = present error.0A1 = previous error0A2 = clear last error.0A3 = reset0A4 = unlock parameter0A5 = measured dist.0A6 = measured level0A7 = detection window.0A8 = application par.0C0 = tag no.0C2 = protocol+sw-no.0C4 = serial no.0C5 = distance unit.0C6 = temperature unit.0C7 = plot settings.0C8 = download mode0C9 = no.0C9 = recording curve.0C9 = service level                                                                                                    | 056 = echo quality                                                                                                    | 44 |
| 058 = output damping. $059 = blocking dist.$ $062 = thres. main val.$ $063 = fixed current$ $064 = fixed cur. value$ $065 = simulation .$ $066 = simulation value$ $067 = output current.$ $092 = language$ $093 = back to home$ $094 = format display$ $095 = no.of decimals$ $096 = sep. character$ $097 = display test$ $0A0 = present error.$ $0A1 = previous error$ $0A2 = clear last error$ $0A3 = reset$ $0A4 = unlock parameter$ $0A5 = measured dist.$ $0A6 = measured level$ $0A7 = detection window$ $0A8 = application par.$ $0C0 = tag no.$ $0C2 = protocol+sw-no.$ $0C4 = serial no.$ $0C5 = distance unit.$ $0C6 = temperature unit.$ $0C8 = download mode$ $0E1 = plot settings.$ $0E2 = recording curve$ $D00 = service level$                                                                                                    | 057 = offset                                                                                                    | 45 |
| 059 = blocking dist. $062 = thres. main val.$ $063 = fixed current$ $064 = fixed cur. value .$ $065 = simulation value .$ $066 = simulation value .$ $067 = output current.$ $092 = language .$ $093 = back to home .$ $094 = format display .$ $095 = no.6 decimals .$ $096 = sep. character .$ $097 = display test .$ $0A0 = present error .$ $0A1 = previous error .$ $0A2 = clear last error .$ $0A4 = unlock parameter .$ $0A5 = measured dist.$ $0A6 = measured dist.$ $0A6 = measured level .$ $0A7 = detection window .$ $0A8 = application par.$ $0C0 = tag no.$ $0C2 = protocol+sw-no.$ $0C4 = serial no.$ $0C5 = distance unit.$ $0C6 = temperature unit.$ $0C6 = temperature unit.$ $0E1 = plot settings.$ $0E2 = recording curve .$ $D00 = service level .$ $0A7 = service level .$                                                                                                    | 058 = output damping                                                                                                    | 45 |
| 062 = thres. main val. $063 =$ fixed current $064 =$ fixed cur. value $065 =$ simulation $066 =$ simulation value $067 =$ output current. $092 =$ language $093 =$ back to home $094 =$ format display $095 =$ no.of decimals. $096 =$ sep. character $097 =$ display test $0A0 =$ present error. $0A1 =$ previous error. $0A2 =$ clear last error. $0A3 =$ reset $0A4 =$ unlock parameter $0A5 =$ measured dist. $0A6 =$ measured level $0A7 =$ detection window. $0A8 =$ application par. $0C0 =$ tag no. $0C2 =$ protocol+sw-no. $0C4 =$ serial no. $0C5 =$ distance unit. $0C6 =$ temperature unit. $0C6 =$ temperature unit. $0C6 =$ temperature unit. $0C6 =$ temperature unit. $0C6 =$ temperature unit. $0C6 =$ temperature unit. $0C7 =$ notocol+sw-no. $0C8 =$ download mode $0E1 =$ plot settings. $0E2 =$ recording curve. $0E3 =$ envelope curve $0E0 =$ service level                                                                                    | 059 = blocking dist                                                                                                    | 45 |
| $\begin{array}{llllllllllllllllllllllllllllllllllll$                                                                                                    | 062 = thres. main val                                                                                                    | 47 |
| 064 = fixed cur, value                                                                                                    | 063 = fixed current                                                                                                    | 48 |
| 065 = simulation . $066 = simulation value$ $067 = output current.$ $092 = language .$ $093 = back to home .$ $094 = format display .$ $095 = no.of decimals.$ $096 = sep. character .$ $097 = display test .$ $0A0 = present error.$ $0A1 = previous error .$ $0A2 = clear last error.$ $0A3 = reset .$ $0A4 = unlock parameter .$ $0A5 = measured dist.$ $0A6 = measured level .$ $0A7 = detection window .$ $0C4 = aplication par.$ $0C2 = protocol+sw-no.$ $0C4 = serial no.$ $0C5 = distance unit.$ $0C6 = temperature unit.$ $0C8 = download mode .$ $0E1 = plot settings.$ $0E2 = recording curve .$ $DC0 = service level .$                                                                                                    | 064 = fixed cur. value                                                                                                    | 48 |
| 066 = simulation value                                                                                                    | 065 = simulation                                                                                                    | 49 |
| 067 = output current. $092 = language$ $093 = back to home$ $094 = format display$ $095 = no.of decimals.$ $096 = sep. character$ $097 = display test$ $0A0 = present error.$ $0A1 = previous error$ $0A2 = clear last error.$ $0A3 = reset$ $0A4 = unlock parameter$ $0A5 = measured dist.$ $0A6 = measured level$ $0A7 = detection window$ $0A8 = application par.$ $0C0 = tag no.$ $0C2 = protocol+sw-no.$ $0C4 = serial no.$ $0C5 = distance unit.$ $0C6 = temperature unit.$ $0C8 = download mode$ $0E1 = plot settings.$ $0E2 = recording curve$ $D00 = service level$                                                                                                    | 066 = simulation value                                                                                                    | 50 |
| 092 = language $093 = back to home$ $094 = format display$ $095 = no.of decimals$ $095 = no.of decimals$ $096 = sep. character$ $097 = display test$ $0A0 = present error$ $0A1 = previous error$ $0A2 = clear last error$ $0A3 = reset$ $0A4 = unlock parameter$ $0A5 = measured dist$ $0A6 = measured level$ $0A7 = detection window$ $0C0 = tag no$ $0C2 = protocol+sw-no$ $0C4 = serial no$ $0C6 = temperature unit$ $0C6 = temperature unit$ $0C8 = download mode$ $0E1 = plot settings$ $DC0 = service level$ $DC0 = service level$                                                                                                    | 067 = output current                                                                                                    | 50 |
| 093 = back to home094 = format display095 = no.of decimals096 = sep. character097 = display test0A0 = present error0A1 = previous error0A2 = clear last error0A3 = reset0A4 = unlock parameter0A5 = measured dist.0A6 = measured level0A7 = detection window0A8 = application par.0C0 = tag no.0C2 = protocol+sw-no.0C4 = serial no.0C5 = distance unit.0C6 = temperature unit.0C8 = download mode0E1 = plot settings.0E2 = recording curve.0E3 = envelope curve0E0 = service level                                                                                                    | 092 = language                                                                                                    | 55 |
| $094 = \text{format display} \dots$ $095 = \text{no.of decimals} \dots$ $096 = \text{sep. character} \dots$ $097 = \text{display test} \dots$ $0A0 = \text{present error} \dots$ $0A1 = \text{previous error} \dots$ $0A2 = \text{clear last error} \dots$ $0A3 = \text{reset} \dots$ $0A4 = \text{unlock parameter} \dots$ $0A5 = \text{measured dist} \dots$ $0A6 = \text{measured level} \dots$ $0A7 = \text{detection window} \dots$ $0A8 = \text{application par} \dots$ $0C0 = \text{tag no} \dots$ $0C2 = \text{protocol+sw-no} \dots$ $0C4 = \text{serial no} \dots$ $0C5 = \text{distance unit} \dots$ $0C6 = \text{temperature unit} \dots$ $0C6 = \text{temperature unit} \dots$ $0C8 = \text{download mode} \dots$ $0E1 = \text{plot settings} \dots$ $0E2 = \text{ercording curve} \dots$ $0E3 = \text{envelope curve} \dots$                                                                                                    | 093 = back to home                                                                                                    | 55 |
| 095 = no.of decimals. $096 = sep. character$ $097 = display test$ $0A0 = present error.$ $0A1 = previous error$ $0A2 = clear last error.$ $0A3 = reset$ $0A4 = unlock parameter$ $0A5 = measured dist.$ $0A6 = measured level$ $0A7 = detection window$ $0A8 = application par.$ $0C0 = tag no.$ $0C2 = protocol+sw-no.$ $0C4 = serial no.$ $0C5 = distance unit.$ $0C6 = temperature unit.$ $0C6 = temperature unit.$ $0C8 = download mode$ $0E1 = plot settings.$ $0E2 = recording curve.$ $0E3 = envelope curve$ $D00 = service level$                                                                                                    | 094 = format display                                                                                                    | 56 |
| 096 = sep. character $097 = display test$ $0A0 = present error$ $0A1 = previous error$ $0A2 = clear last error$ $0A2 = clear last error$ $0A3 = reset$ $0A4 = unlock parameter$ $0A5 = measured dist$ $0A6 = measured level$ $0A7 = detection window$ $0A8 = application par$ $0C0 = tag no$ $0C2 = protocol+sw-no$ $0C4 = serial no$ $0C5 = distance unit$ $0C6 = temperature unit$ $0C6 = temperature unit$ $0C8 = download mode$ $0E1 = plot settings$ $0E2 = recording curve$ $0E3 = envelope curve$ $D00 = service level$                                                                                                    | 095 = no.of decimals                                                                                                    | 56 |
| $097 = display test \dots$ $0A0 = present error \dots$ $0A1 = previous error \dots$ $0A2 = clear last error \dots$ $0A3 = reset \dots$ $0A4 = unlock parameter \dots$ $0A5 = measured dist \dots$ $0A6 = measured level \dots$ $0A7 = detection window \dots$ $0A8 = application par \dots$ $0C0 = tag no \dots$ $0C2 = protocol+sw-no \dots$ $0C4 = serial no \dots$ $0C5 = distance unit \dots$ $0C6 = temperature unit \dots$ $0C6 = temperature unit \dots$ $0C6 = temperature unit \dots$ $0C6 = temperature unit \dots$ $0C6 = temperature unit \dots$ $0C6 = temperature unit \dots$ $0C6 = temperature unit \dots$ $0C6 = temperature unit \dots$ $0C6 = temperature unit \dots$ $0C6 = temperature unit \dots$ $0C6 = temperature unit \dots$ $0C6 = temperature unit \dots$ $0C6 = temperature unit \dots$ $0C6 = temperature unit \dots$ $0C8 = download mode \dots$ $0E1 = plot settings \dots$ $0E2 = recording curve \dots$ $0E3 = envelope curve \dots$ | 096 = sep. character                                                                                                    | 56 |
| 0A0 = present error.0A1 = previous error.0A2 = clear last error.0A3 = reset0A4 = unlock parameter0A5 = measured dist.0A6 = measured level0A7 = detection window.0A8 = application par.0C0 = tag no.0C2 = protocol+sw-no.0C4 = serial no.0C5 = distance unit.0C6 = temperature unit.0C8 = download mode0E1 = plot settings.0E2 = recording curve.0E3 = envelope curve0E0 = service level                                                                                                    | 097 = display test                                                                                                    | 56 |
| 0A1 = previous error0A2 = clear last error.0A3 = reset0A4 = unlock parameter0A5 = measured dist.0A6 = measured level0A7 = detection window.0A8 = application par.0C0 = tag no.0C2 = protocol+sw-no.0C4 = serial no.0C5 = distance unit.0C6 = temperature unit.0C6 = temperature unit.0C8 = download mode0E1 = plot settings.0E2 = recording curve.0E3 = envelope curve0C0 = service level                                                                                                    | 0A0 = present error                                                                                                    | 58 |
| 0A2 = clear last error.<br>0A3 = reset<br>0A4 = unlock parameter<br>0A5 = measured dist.<br>0A6 = measured level<br>0A7 = detection window.<br>0A8 = application par.<br>0C0 = tag no.<br>0C2 = protocol+sw-no.<br>0C2 = protocol+sw-no.<br>0C4 = serial no.<br>0C5 = distance unit.<br>0C6 = temperature unit.<br>0C6 = temperature unit.<br>0C6 = temperature unit.<br>0C6 = temperature unit.<br>0C8 = download mode<br>0E1 = plot settings.<br>0E2 = recording curve.<br>0E3 = envelope curve<br>D00 = service level                                                                                                    | 0A1 = previous error                                                                                                    | 58 |
| 0A3 = reset0A4 = unlock parameter0A5 = measured dist.0A6 = measured level0A7 = detection window0A8 = application par.0C0 = tag no.0C2 = protocol+sw-no.0C4 = serial no.0C5 = distance unit.0C6 = temperature unit.0C8 = download mode0E1 = plot settings.0E2 = recording curve.0E3 = envelope curve0D00 = service level                                                                                                    | OA2 = clear last error                                                                                                    | 58 |
| 0A4 = unlock parameter $0A5 = measured dist.$ $0A6 = measured level$ $0A7 = detection window.$ $0A7 = detection par.$ $0C0 = tag no.$ $0C0 = tag no.$ $0C2 = protocol+sw-no.$ $0C4 = serial no.$ $0C5 = distance unit.$ $0C6 = temperature unit.$ $0C6 = temperature unit.$ $0C8 = download mode$ $0E1 = plot settings.$ $0E2 = recording curve.$ $0E3 = envelope curve$ $D00 = service level$                                                                                                    | 0A3 = reset                                                                                                    | 59 |
| 0A5 = measured dist.0A6 = measured level0A7 = detection window.0A8 = application par.0C0 = tag no.0C2 = protocol+sw-no.0C4 = serial no.0C5 = distance unit.0C6 = temperature unit.0C8 = download mode0E1 = plot settings.0E2 = recording curve.0E3 = envelope curveD00 = service level                                                                                                    | 0A4 = unlock parameter                                                                                                    | 60 |
| 0A6 = measured level0A7 = detection window0A8 = application par.0C0 = tag no.0C2 = protocol+sw-no.0C4 = serial no.0C5 = distance unit.0C6 = temperature unit.0C8 = download mode0E1 = plot settings.0E2 = recording curve.0E3 = envelope curve0D0 = service level                                                                                                    | 0A5 = measured dist                                                                                                    | 61 |
| 0A7 = detection window.0A8 = application par.0C0 = tag no.0C2 = protocol+sw-no.0C4 = serial no.0C5 = distance unit.0C6 = temperature unit.0C8 = download mode0E1 = plot settings.0E2 = recording curve.0E3 = envelope curve0C0 = service level                                                                                                    | 0A6 = measured level                                                                                                    | 61 |
| 0A8 = application par.0C0 = tag no.0C2 = protocol+sw-no.0C4 = serial no.0C5 = distance unit.0C6 = temperature unit.0C8 = download mode0E1 = plot settings.0E2 = recording curve.0E3 = envelope curve0D0 = service level                                                                                                    | $0A7 = detection window \dots \dots \dots \dots \dots \dots$                                                                             | 62 |
| 0C0 = tag no.0C2 = protocol+sw-no.0C4 = serial no.0C5 = distance unit.0C6 = temperature unit.0C8 = download mode0E1 = plot settings.0E2 = recording curve.0E3 = envelope curve0D0 = service level                                                                                                    | OA8 = application par                                                                                                    | 63 |
| 0C2 = protocol+sw-no.0C4 = serial no.0C5 = distance unit.0C6 = temperature unit.0C8 = download mode0E1 = plot settings.0E2 = recording curve.0E3 = envelope curve0E0 = service level                                                                                                    | 0C0 = tag no                                                                                                    | 65 |
| 0C4 = serial no0C5 = distance unit.0C6 = temperature unit.0C8 = download mode0E1 = plot settings.0E2 = recording curve.0E3 = envelope curve0E0 = service level                                                                                                    | 0C2 = protocol+sw-no                                                                                                    | 65 |
| 0C5 = distance unit.0C6 = temperature unit.0C8 = download mode0E1 = plot settings.0E2 = recording curve.0E3 = envelope curve0D0 = service level                                                                                                    | 0C4 = serial no                                                                                                    | 65 |
| 0C6 = temperature unit.0C8 = download mode0E1 = plot settings.0E2 = recording curve.0E3 = envelope curve0D0 = service level                                                                                                    | OC5 = distance unit                                                                                                    | 66 |
| 0C8 = download mode         0E1 = plot settings.         0E2 = recording curve.         0E3 = envelope curve         0D0 = service level                                                                                                    | OC6 = temperature unit                                                                                                    | 66 |
| 0E1 = plot settings<br>0E2 = recording curve<br>0E3 = envelope curve<br>D00 = service level                                                                                                    | OC8 = download mode                                                                                                    | 67 |
| 0E2 = recording curve<br>0E3 = envelope curve<br>D00 = service level                                                                                                    | OE1 = plot settings                                                                                                    | 51 |
| 0E3 = envelope curve                                                                                                    | OE2 = recording curve                                                                                                    | 51 |
| D00 - service level                                                                                                    | $OE3 = envelope curve \dots \dots \dots \dots \dots \dots \dots \dots \dots \dots \dots \dots \dots \dots \dots \dots \dots \dots \dots$ | 52 |
|                                                                                                    | D00 = service level                                                                                                    | 69 |

www.endress.com/worldwide

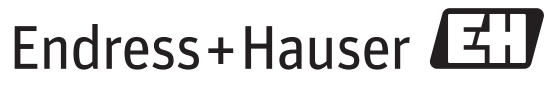

People for Process Automation

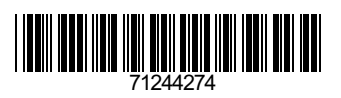

BA00388F/00/EN/14.14 71244274 FM10